# Вас приветствует Huawei

НUAWEI U8860 Руководство пользователя

### Содержание

| 1 | Важная информация по использованию устройства  | 1  |
|---|------------------------------------------------|----|
|   | 1.1 Меры безопасности                          | 1  |
|   | 1.2 Личные данные и их безопасность            | 2  |
|   | 1.3 Уведомления                                | 4  |
| 2 | SHEROMOTRO C TEREMONOM                         | 7  |
| 2 |                                                |    |
|   | 2.1 Ваш мобильный телефон                      | 7  |
|   | 2.2 Сборка телефона и подготовка к работе      | 9  |
|   | 2.3 Включение и выключение мобильного телефона | 12 |
|   | 2.4 Использование сенсорного экрана            | 13 |
|   | 2.5 Блокировка и разблокировка экрана          | 14 |
|   | 2.6 Рабочий экран                              | 15 |
|   | 2.7 Экран Приложения                           | 19 |
|   | 2.8 Использование карты microSD                | 20 |
| 3 | Телефонные вызовы                              | 21 |
|   | 3.1 Выполнение вызова                          | 21 |
|   | 3.2 Ответ на вызов или отклонение вызова       | 22 |
|   | 3.3 Другие операции во время вызова            | 24 |
|   | 3.4 Использование меню Вызовы                  | 24 |
|   | 3.5 Режим "В самолете"                         | 25 |
| 4 | Контакты                                       | 25 |
|   | 4.1 Открытие меню Контакты                     | 25 |
|   | 4.2 Импортирование контактов с SIM-карты       | 26 |
|   | 4.3 Добавление контакта                        | 26 |
|   | 4.4 Добавление контакта к Избранным            | 26 |
|   | 4.5 Поиск контакта                             | 26 |
|   | 4.6 Редактирование контакта                    | 27 |
|   | 4.7 Общение с контактами                       | 27 |
|   | 4.8 Удаление контакта                          | 28 |

|    | 4.9 Управление группами     4.10 Объединение и разделение контактов     4.11 Оправка контактов                    |                |
|----|----------------------------------------------------------------------------------------------------|----------------|
| 5  | Использование экранной клавиатуры<br>5.1 Отображение панели клавиатуры<br>5.2 Индивидуальная настройка клавиатуры | 31<br>31<br>34 |
| 6  | SMS/MMS                                                                                                    |                |
|    | 6.1 SMS и MMS<br>6.2 Электронная почта                                                                            | 34<br>37       |
| 7  | Установка соединения                                                                                              |                |
|    | 7.1 Мобильные сети<br>7.2 Wi-Fi                                                                                   | 39<br>40       |
|    | 7.3 Функция USB-модема и точки доступа Wi-Fi                                                                      | 41             |
|    | 7.4 WPS                                                                                                    | 42             |
|    | 7.5 Браузер<br>7.6 Bluetooth                                                                                      | 42<br>44       |
| 8  | Развлечения                                                                                                    | 46             |
|    | 8.1 Камера                                                                                                    |                |
|    | 8.2 Меню Галерея                                                                                                  |                |
|    | 8.3 Прослушивание музыки                                                                                          |                |
|    | 0.4 простушивание гадиот и                                                                                        | JZ             |
| 9  | Сервисы Google                                                                                                    | 52             |
|    | 9.1 Создание аккаунта Google                                                                                      | 53             |
|    | 9.2 Gmail                                                                                                    |                |
|    | 9.3 Google Faik                                                                                                   |                |
|    | 9.5 YouTube                                                                                                    |                |
|    | 9.6 Маркет                                                                                                    |                |
| 10 | ) Синхронизация данных                                                                                            | 60             |

|    | 10.1 Управление аккаунтами                                                                                                    | 60                                                                               |
|----|----------------------------------------------------------------------------------------------------|----------------------------------------------------------------------------------|
|    | 10.2 Настройка синхронизации аккаунта                                                                                                    | 62                                                                               |
| 11 | Использование других приложений                                                                                                    | 63                                                                               |
|    | 11.1 Установка прилож.                                                                                                    | 63                                                                               |
|    | 11.2 Трафик-менеджер                                                                                                    | 63                                                                               |
|    | 11.3 Резервные копии                                                                                                    | 64                                                                               |
|    | 11.4 Календарь                                                                                                    | 65                                                                               |
|    | 11.5 Диспетчер файлов                                                                                                    | 67                                                                               |
|    | 11.6 Часы                                                                                                    | 69                                                                               |
|    | 11.7 Калькулятор                                                                                                    | 70                                                                               |
|    | 11.8 Блокнот                                                                                                    | 70                                                                               |
|    | 11.9 Richpad                                                                                                    | 70                                                                               |
| 12 | Управление мобильным телефоном                                                                                                    | 71                                                                               |
|    | · · · · · · · · · · · · · · · · · · ·                                                                                                    |                                                                                  |
|    | 12.1 Установка даты и времени                                                                                                    | 71                                                                               |
|    | 12.1 Установка даты и времени<br>12.2 Настройка экрана                                                                                                    | 71<br>72                                                                         |
|    | <ul><li>12.1 Установка даты и времени</li></ul>                                                                                                    | 71<br>72<br>72                                                                   |
|    | <ul> <li>12.1 Установка даты и времени</li></ul>                                                                                                    | 71<br>72<br>72<br>73                                                             |
|    | <ul> <li>12.1 Установка даты и времени</li></ul>                                                                                                    | 71<br>72<br>72<br>73<br>74                                                       |
|    | <ul> <li>12.1 Установка даты и времени</li></ul>                                                                                                    | 71<br>72<br>72<br>73<br>74<br>74                                                 |
|    | <ul> <li>12.1 Установка даты и времени</li></ul>                                                                                                    | 71<br>72<br>72<br>73<br>74<br>74<br>74                                           |
|    | <ul> <li>12.1 Установка даты и времени</li></ul>                                                                                                    | 71<br>72<br>72<br>73<br>74<br>74<br>76<br>77                                     |
|    | 12.1 Установка даты и времени                                                                                                    | 71<br>72<br>72<br>73<br>74<br>74<br>74<br>76<br>77<br>78                         |
|    | <ul> <li>12.1 Установка даты и времени.</li> <li>12.2 Настройка экрана.</li> <li>12.3 Настройка сигналов.</li> <li>12.4 Настройка функций телефона.</li> <li>12.5 Настройка функции преобразования текста в речь</li> <li>12.6 Защита мобильного телефона.</li> <li>12.7 Управление приложениями.</li> <li>12.8 Сброс настроек телефона.</li> <li>12.9 Настройка режима энергосбережения.</li> <li>12.10 Онлайн-обновление.</li> </ul> | 71<br>72<br>73<br>74<br>74<br>74<br>76<br>77<br>78<br>78                         |
| 13 | 12.1 Установка даты и времени                                                                                                    | 71<br>72<br>72<br>73<br>74<br>74<br>76<br>76<br>78<br>78<br>79                   |
| 13 | 12.1 Установка даты и времени                                                                                                    | 71<br>72<br>72<br>73<br>74<br>74<br>74<br>76<br>77<br>78<br>78<br>78<br>79<br>79 |

# 1 Важная информация по использованию устройства

### 1.1 Меры безопасности

Пожалуйста, внимательно ознакомьтесь с правилами безопасности для правильного использования Вашего мобильного телефона.

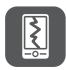

Обращайтесь аккуратно с Вашим мобильным телефоном. Не допускайте падения, сжатия и деформации мобильного телефона.

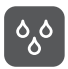

Не используйте мобильный телефон в условиях повышенной влажности, например в ванной. Не допускайте попадания влаги или жидкости на телефон.

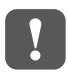

Выключайте телефон в местах, где его использование запрещено или может представлять опасность или создавать помехи.

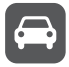

Не используйте телефон во время управления автомобилем.

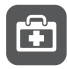

Соблюдайте правила, принятые в медицинских учреждениях. Выключайте телефон, находясь в непосредственной близости от медицинского оборудования.

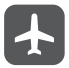

Отключайте телефон в самолетах. Использование телефона может создать помехи для приборов и оборудования самолета.

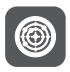

Выключайте телефон вблизи высокоточных электронных приборов. Телефон может повлиять на эффективность работы этих устройств.

Не пытайтесь самостоятельно разбирать телефон или его аксессуары. Обслуживание или ремонт телефона должны выполнять только квалифицированные специалисты.

Не подвергайте телефон воздействию сильных электромагнитных полей.

Не оставляйте магнитные носители информации вблизи мобильного телефона. Излучение телефона может повредить информацию, хранящуюся на них.

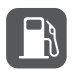

Не оставляйте и не используйте телефон в местах с повышенной температурой и высокой концентрацией воспламеняющихся газов, например на заправочных станциях.

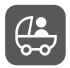

Не позволяйте детям пользоваться телефоном и его аксессуарами без присмотра взрослых. Это может быть опасно!

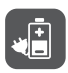

В целях минимизации риска взрывов используйте только рекомендованные аккумуляторы и зарядные устройства.

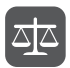

Соблюдайте местные законы и правила использования беспроводных устройств. Пользуясь телефоном и его сервисами, уважайте права других людей на частную жизнь.

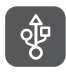

Строго следуйте инструкциям, приведенным в данном документе, по использованию кабеля USB. В противном случае возможно повреждение телефона или компьютера.

### 1.2 Личные данные и их безопасность

Использование некоторых функций или приложений сторонних производителей может привести к потере личных данных или к тому, что эти данные станут доступными для других. Для защиты личной и конфиденциальной информации рекомендуется принять ряд соответствующих мер:

- Используйте устройство в безопасной обстановке для защиты от несанкционированного доступа.
- Всегда выполняйте блокировку экрана и создайте пароль или графический ключ для его разблокировки.
- Периодически выполняйте копирование личных данных, которые хранятся на SIMUSIM-карте, карте памяти или в памяти устройства. Если Вы планируете использовать другое устройство, то убедитесь, что Все ваши личные данные перемещены или удалены со старого устройства.
- Если Вы беспокоитесь о вирусах при получении сообщений или писем от неизвестного адресата, то можете удалять их, не открывая.
- Если Вы пользуетесь устройством для работы в сети Интернет, избегайте посещения сайтов, которые могут представлять риск для безопасности устройства, для предотвращения кражи личной информации.
- Если Вы пользуетесь такими услугами, как Wi-Fi или Bluetooth, то установите пароли при использовании данных услуг для предотвращения несанкционированного доступа. Если данные услуги не используются некоторое время, то рекомендуется их отключить.
- Установите и регулярно обновляйте антивирусное программное обеспечение, а также проверяйте устройство на наличие вирусов.
- Убедитесь в том, что приложения сторонних фирм получены из надежных источников. Загруженные сторонние приложения должны проходить проверку на наличие вирусов.
- Всегда устанавливайте антивирусное ПО или патчи компании Ниаwei или сторонних фирм.
- Использование некоторых приложений требует выполнять передачу данных о местоположении. В результате данные о Вашем местоположении могут узнать сторонние лица.
- Ваше устройство может предоставлять диагностическую информацию для приложений сторонних поставщиков. Сторонние производители используют эту информацию для улучшения своих продуктов и услуг.
- Если у Вас имеются какие-либо замечания, то отправляйте их по адресу mobile@huawei.com.

### 1.3 Уведомления

# Авторские права © Huawei Technologies Co., Ltd. 2011. Все права защищены.

Ни одна из частей данного документа не может быть воспроизведена или передана по каналам связи в любой форме или любыми средствами без предварительного письменного согласия компании Huawei Technologies Co., Ltd.

Описываемый здесь продукт может включать в себя программное обеспечение, охраняемое автороким правом Ниаwei Technologies Co., Ltd. или правом обладателя лицензии. Пользователь не имеет права воспроизводить, распространять, изменять, декомплиировать, дезассемблировать, раскодировать, выделять, обратно собирать, отдавать в пользование, назначать или передавать кому-либо лицензию на указанный программный продукт, кроме случаев, когда такие ограничения противоречат соответствующим законам, или когда эти действия одобрены держателем лицензии.

#### Товарные знаки

Maxier We и HUAWEI являются товарными знаками Huawei Technologies Co., Ltd.

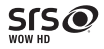

WOW HD, SRS и символ 🥏 являются товарными знаками SRS Labs, Inc. Технология WOW HD используется под лицензией SRS Labs, Inc.

WOW HD™ значительно улучшает качество воспроизведения звука, обеспечивает объемный звук с глубокой и полной передачей басов и всего частотного диапазона.

Остальные товарные знаки, продукция, услуги и наименования компаний, упомянутые в данном документе, принадлежат исключительно их владельцам.

Android является товарным знаком Google Inc.

#### Примечание

Некоторые функции оборудования и его аксессуаров зависят от установленного программного обеспечения, производительности и параметров локальной сети. Кроме того, оператор или провайдер услуг может не активировать некоторые функции, или настройки сети оператора сотовой связи или провайдера услуг могут ограничивать такие функции. Поэтому приведенное здесь описание может не полностью соответствовать приобретенному продукту или его аксессуарам.

Huawei Technologies Co., Ltd. сохраняет за собой право изменять любую информацию и технические характеристики без предварительного уведомления и обязательств.

#### Программное обеспечение сторонних производителей

Huawei Technologies Co., Ltd. не является правообладателем стороннего программного обеспечения и приложений, которые поставляются с этим устройством. Ниаwei Technologies Co., Ltd. не предоставляет никаких гарантий на стороннее программное обеспечение и приложения. Ниаwei Technologies Co., Ltd. не оказывает поддержку клиентам, использующим стороннее программное обеспечение и приложения. Ниаwei Technologies Co., Ltd. не несет ответственности за функции такого программного обеспечения и приложений.

Обслуживание стороннего программного обеспечения может быть прервано или прекращено в любое время. Ниаwei Technologies Co., Ltd. не может гарантировать, что контент и услуги третьих лиц будут поддерживаться в период их предоставления. Сторонние поставщики услуг предоставляют контент и услуги через сеть или каналы передачи, не контролируемые Huawei Technologies Co., Ltd. В полном объеме, разрешенном применимым правом, Huawei Technologies Co., Ltd. заявляет, что компания не возмещает и не несет ответственности за услуги, предоставляемые сторонними поставщиками услуг, а также за приостановление или прекращение обслуживания стороннего программного обеспечения.

Huawei Technologies Co., Ltd. не несет ответственности за законность, качество и любые другие аспекты программного обеспечения, установленного на оборудование, или за загрузку и передачу любого контента (текстов, изображений, видео или программного обеспечения). Клиенты полностью принимают на себя риски, в том чиспе риски несовместимости программного обеспечения с данным оборудованием, которые возникают при установке программного обеспечения или загрузке стороннего контента. Данный продукт использует операционную систему Android с открытым исходным кодом. Ниажеі Technologies Co., Ltd. внесла необходимые изменения в систему. В результате, данный продукт может не поддерживать все функции, которые поддерживаются стандартной операционной системой Android, или может быть несовместим с программным обеспечением сторонних производителей. Ниажеі Technologies Co., Ltd. не несет никакой ответственности при возникновении любой из этих ситуаций.

#### ОТСУТСТВИЕ ГАРАНТИЙ

ИНФОРМАЦИЯ В РУКОВОДСТВЕ ПРИВОДИТСЯ «КАК ЕСТЪ». ЗА ИСКЛЮЧЕНИЕМ СЛУЧАЕВ ПРЕДУСМОТРЕННЫХ ЗАКОНОМ, НЕТ КАКИХ-ЛИБО ЯВНЫХ ИЛИ ПОДРАЗУМЕВАЕМЫХ ГАРАНТИЙ В ОТНОШЕНИИ ТОЧНОСТИ, ДОСТОВЕРНОСТИ ИЛИ СОДЕРЖАНИЯ ДАННОГО РУКОВОДСТВА, ВКЛЮЧАЯ, НО НЕ ОГРАНИЧИВАЯСЬ ПРЕДПОЛАГАЕМЫМИ ГАРАНТИЯМИ ТОВАРНОЙ ПРИГОДНОСТИ И СООТВЕТСТВИЯ КОНКРЕТНЫМ ЗАДАЧАМ.

#### ОГРАНИЧЕНИЕ ОТВЕТСТВЕННОСТИ

НИАWEI TECHNOLOGIES CO., LTD. НЕ НЕСЕТ ОТВЕТСТВЕННОСТИ ЗА СЛУЧАЙНЫЕ, КОСВЕННЫЕ ИЛИ ЗАКОНОМЕРНЫЕ УБЫТКИ, УПУЩЕННУЮ ПРИБЫЛЬ, ПОТЕРИ В БИЗНЕСЕ, ПОТЕРИ ДОХОДОВ, ДАННЫХ, РЕПУТАЦИИ ИЛИ ПОТРАЧЕННЫЕ НАКОПЛЕНИЯ. МАКСИМАЛЬНАЯ ОТВЕТСТВЕННОСТЬ (ДАННОЕ ОГРАНИЧЕНИЕ НЕ РАСПРОСТРАНЯЕТСЯ НА ОТВЕТСТВЕННОСТЬ ЗА ПРИЧИНЕНИЕ ВРЕДА, НАСКОЛЬКО ЭТО ПРИЕМЛЕМО В РАМКАХ СУЩЕСТВУЮЩЕГО ЗАКОНОДАТЕЛЬСТВА) НИАИУЕІ ТЕСНNOLOGIES CO., LTD., ВОЗНИКАЮЩАЯ В СВЯЗИ С ИСПОЛЬЗОВАНИЕМ ДАННОГО ПРОДУКТА, ОПИСАННАЯ В ДОКУМЕНТЕ, ОГРАНИЧИВАЕТСЯ СУММОЙ, ВЫПЛАЧИВАЕМОЙ КЛИЕНТАМИ ПРИ ПОКУПКЕ ДАННОГО ПРОДУКТА.

#### Правила импорта и экспорта

Клиенты должны соблюдать применимое законодательство в отношении экспорта и импорта и нести ответственность за получение всех необходимых государственных разрешений и лицензий на экспорт, реэкспорт или импорт продуктов, упомянутых в данном руководстве, включая программное обеспечение и технические данные.

## 2 Знакомство с телефоном

① Все рисунки в этом руководстве имеют справочный характер. Внешний вид Вашего телефона может отличаться от описанного в данном руководстве в зависимости от версии ПО.

### 2.1 Ваш мобильный телефон

2.1.1 Внешний вид

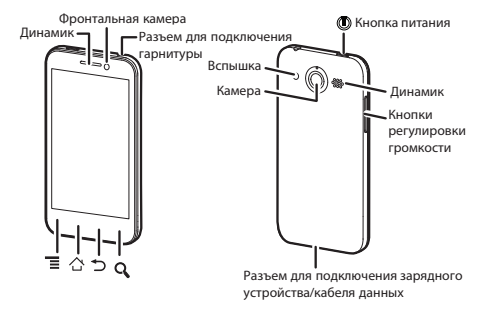

#### 2.1.2 Функции кнопок

Нажмите и удерживайте, чтобы включить мобильный телефон.

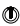

Ξ

- Нажмите и удерживайте, чтобы открыть меню Параметры телефона.
- Нажмите, чтобы заблокировать экран, когда телефон включен.

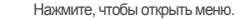

| 습 | <ul> <li>Нажмите, чтобы вернуться к рабочему экрану.</li> <li>Нажмите и удерживайте, чтобы открыть Диспетчер задач.</li> </ul>                                                                                |
|---|----------------------------------------------------------------------------------------------------|
| Ð | <ul> <li>Нажиите, чтобы вернуться к предыдущему экрану.</li> <li>Нажиите, чтобы завершить работу приложений.</li> <li>Нажиите, чтобы скрыть клавиатуру.</li> <li>Нажиите миниатюр рабочих экранов.</li> </ul> |
| ٩ | Нажмите, чтобы выполнить поиск информации в телефоне<br>или в сети Интернет при помощи Google.                                                                                                    |

### 2.2 Сборка телефона и подготовка к работе

2.2.1 Подготовка к работе

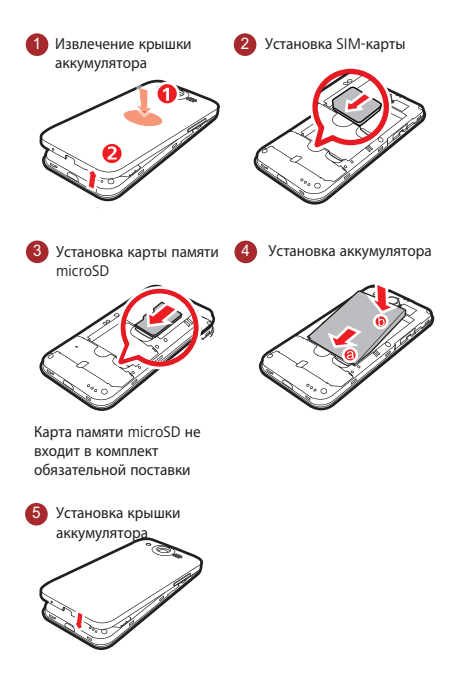

#### 2.2.2 Зарядка аккумулятора

Перед началом зарядки аккумуляторной батареи убедитесь в том, что она правильно установлена в мобильный телефон.

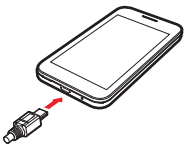

- 1. Подключите к зарядному устройству USB-кабель мобильного телефона.
- Подключите USB-кабель к телефону. Подключите зарядное устройство к сети переменного тока.

Еспи Ваш телефон заряжается во включенном состоянии, то значок аккумулятора на панели уведомлений будет показывать статус зарядки. Когда значок аккумулятора изменится на 🛑, это значит, что зарядка завершена.

#### Индикатор состояния

Цвет индикатора состояния зависит от уровня заряда аккумулятора мобильного телефона.

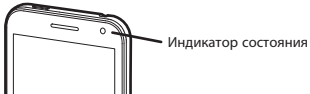

Зеленый: полностью заряжен (при подключенном зарядном устройстве).

Оранжевый: выполняется зарядка (при подключенном зарядном устройстве).

Красный: низкий уровень заряда аккумулятора.

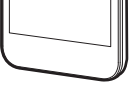

#### 2.2.3 Важные сведения об аккумуляторе

- Если аккумулятор не использовался в течение длительного периода времени, то Вы не сможете включить мобильный телефон сразу же после начала зарядии. Зарядите аккумулятор в течение нескольких минут, а затем попробуйте включить телефон.
- Современный мобильный телефон потребляет больше электроэнергии, чем более ранние модели. Поэтому его аккумулятор разряжается быстрее. При значительном сокращении времени работы аккумулятора после подзарядки, его рекомендуется заменить на новый аккумулятор того же типа.
- Использование услуг передачи данных увеличивает энергопотребление телефона, а следовательно, сокращает время работы телефона до следующей зарядки.
- Время необходимое для полной подзарядки зависит от температуры окружающей среды и срока службы аккумулятора.
- При низком уровне заряда аккумулятора на экране телефона будет появляться соответствующее сообщение. Когда аккумулятор полностью разрядится, телефон выключится автоматически.

#### 2.2.4 Советы по экономии заряда аккумулятора

Срок службы аккумулятора зависит от сети, к которой подключен Ваш телефон, и от того, как Вы его используете.

Ниже приведено несколько советов, которые помогут Вам продлить время работы аккумулятора и избежать неожиданного отключения телефона из-за нехватки заряда:

- Если Вы не используете услуги 3G, то подключите Ваш телефон к сети 2G.
- Отключайте экран, когда мобильный телефон не используется.
- Уменьшите время перехода экрана в "спящий" режим.
- Уменьшите яркость экрана.
- Отключайте Bluetooth, когда Вы его не используете. Делайте Ваш телефон видимым для других устройств Bluetooth только при необходимости установки соединения Bluetooth.
- Отключайте функцию Wi-Fi, когда Вы её не используете.
- Отключайте спутниковое соединение GPS, когда Вы его не используете.

- Уменьшите уровень громкости.
- Закрывайте энергоемкие приложения, когда Вы их не используете.
- Отключите услуги передачи данных, если они не используются.

# 2.3 Включение и выключение мобильного телефона

#### 2.3.1 Включение мобильного телефона

Нажмите 🔘 . При первом включении телефона появится уведомление с просьбой зарегистрироваться и настроить мобильный телефон.

Э Если на Вашем мобильном телефоне включена защита PIN-кодом, перед использованием телефона необходимо ввести PIN-код.

#### 2.3.2 Настройка мобильного телефона

При первом включении мобильного телефона на экране появится Мастер настройки, следуя инструкциям которого, Вы сможете настроить свой телефон.

Мастер настройки поможет Вам:

- Создать и зарегистрировать аккаунт.
- Получить полезные подсказки по использованию ключевых функций телефона.

#### 2.3.3 Включение быстрой загрузки

- 1. Нажмите 🔁 > Настройки > Приложения.
- 2. Установите флажок в поле Быстрая загрузка.
- (1) Не следует включать функцию Быстрая загрузка в режиме "В самолете".

#### 2.3.4 Выключение мобильного телефона

1. Нажмите и удерживайте 🔘 , чтобы открыть меню Параметры телефона.

- 2 Нажмите Отключить питание
- Если включена функция Быстрая загрузка, то телефон перейдет в режим "глубокого сна". Если функция Быстрая загрузка отключена. нажмите ОК. чтобы выключить телефон.

### 2.4 Использование сенсорного экрана

#### 2.4.1 Действия, выполняемые с сенсорным экраном

- Касание: прикоснитесь кончиком пальца для выбора объекта, подтверждения выбора или запуска приложения.
- Касание и удержание: прикоснитесь кончиком пальца к выбранному объекту и удерживайте его до ответной реакции телефона. Например. можно коснуться и удерживать экран для открытия контекстного меню активного элемента.
- Перемещение: вертикальное или горизонтальное движение пальца по экрану.
- Перетаскивание: нажмите и удерживайте выбранный объект кончиком пальца. Для перемещения объекта перетащите его в любую часть экрана. Можно переташить значок по экрану или удалить его.

#### 2.4.2 Поворот экрана мобильного телефона

При повороте экрана мобильного телефона ориентация большинства экранов меняется с альбомной на книжную.

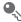

На рабочем экране нажмите - > Настройки > Экран > Автоповорот экрана для отключения данной функции.

# 2.5 Блокировка и разблокировка экрана

#### 2.5.1 Блокировка экрана

- Когда мобильный телефон включен, нажмите ①, чтобы заблокировать экран. Когда экран заблокирован, Вы по-прежнему можете получать сообщения и вызовы.
- Если мобильный телефон не используется в течение определенного времени, экран блокируется автоматически.

#### 2.5.2 Разблокировка экрана

- 1. Нажмите 🔘 , чтобы вывести экран из спящего режима.
- 2. Перетащите значок блокировки вправо, чтобы разблокировать экран.

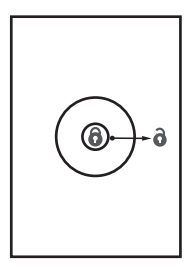

Э Если Вы установили графический ключ для разблокировки экрана, то телефон попросит его нарисовать.

### 2.6 Рабочий экран

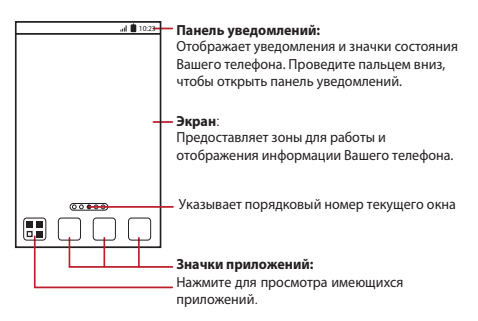

Нажмите и удерживайте ярлык быстрого доступа, пока мобильный телефон не начнет вибрировать, после этого Вы сможете перетащить его в нужное место на экране или переместить в корзину. Вы можете также перетащить значок из другой области экрана.

#### 2.6.1 Значки на экране

|          | Уровень сигнала         | ×           | Нет сигнала             |
|----------|-------------------------|-------------|-------------------------|
|          | Подключение к сети GPRS | 14<br>G     | Использование сети GPRS |
| t+<br>E  | Подключение к сети EDGE | 14<br>E     | Использование сети EDGE |
| 14<br>36 | Подключение к сети 3G   | 1<br>1      | Использование сети 3G   |
| Ò        | Подключение к GPS       | <b>\$</b> 1 | Режим "В самолете"      |

| *          | Bluetooth включен                                            | Ó          | Получение данных по<br>местоположении от GPS |
|------------|--------------------------------------------------------------|------------|----------------------------------------------|
| G          | Громкоговоритель<br>включен                                  | $\bigcirc$ | Будильник включен                            |
|            | Режим вибрации                                               | ×          | Режим "Без звука"                            |
| <b>₽</b> × | Микрофон выключен                                            | 7          | Зарядка аккумулятора                         |
|            | Аккумулятор заряжен                                          |            | Низкий заряд<br>аккумулятора                 |
| C          | Выполняется вызов                                            | $\sim$     | Пропущенные вызовы                           |
| C          | Выполняется вызов с<br>использованием<br>гарнитуры Bluetooth | $\sum$     | Новое сообщение эл.<br>почты от Gmail        |
| Ę          | Hoboe SMS или MMS                                            |            | Ошибка доставки SMS или<br>MMS               |
| talk       | Новое сообщение в Чате                                       | $\rangle$  | Новое сообщение эл.<br>почты                 |
| 00         | Новое голосовое<br>сообщение                                 | Ŷ          | Подключение к ПК                             |
| (ħ.        | Доступна открытая сеть<br>Wi-Fi                              | 1          | Предстоящее событие                          |
| <u>†</u>   | Передача данных                                              | Ŧ          | Загрузка данных                              |
| 0          | Память заполнена                                             |            | Ошибка регистрации или<br>синхронизации      |

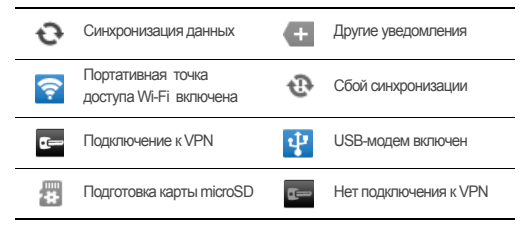

#### 2.6.2 Панель уведомлений

Ваш мобильный телефон будет уведомлять Вас о поступлении новых сообшений или о произошедших событиях. Панель уведомлений также проинформирует Вас об установленном будильнике или изменении настроек. например при включении функции Переадресация вызова. Открыв панель уведомлений, Вы сможете получить данные о Вашем операторе связи, прочитать сообщение или напоминание, а также посмотреть уведомление о событии.

#### Открытие панели уведомлений

- 1. При появлении нового значка на панели уведомлений, нажмите и удерживайте панель уведомлений, а затем переместите палец вниз, чтобы открыть панель уведомлений.

Вы можете также открыть панель уведомлений с рабочего экрана: Нажмите = > Уведомления, чтобы открыть панель.

- В панели уведомлений выполните следующее:
  - Нажмите на уведомление, чтобы открыть соответствующее приложение.
  - Нажмите Очистить, чтобы удалить все уведомления.

#### Закрытие панели уведомлений

Нажмите и удерживайте нижнюю часть панели. Затем переместите палец вверх, чтобы закрыть панель уведомлений.

#### 2.6.3 Просмотр других окон рабочего экрана

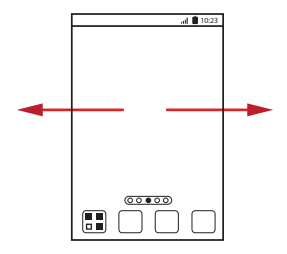

Проведите пальцем влево или вправо по рабочему экрану.

#### 2.6.4 Настройка рабочего экрана

#### Добавление нового объекта экрана

- Нажмите и удерживайте пустую область на рабочем экране до тех пор, пока не появится меню Выберите действие.
- Также Вы можете нажать = >Добавить на рабочем экране для вывода меню Выберите действие.
- Выберите объект, который необходимо добавить на рабочий экран.

#### Перемещение объектов экрана

- Нажмите и удерживайте объект на рабочем экране до тех пор, пока он не увеличится в размерах, и телефон не начнет вибрировать.
- Не отнимая пальца, переместите объект в нужное место на экране, а затем отпустите его.

#### Удаление объектов с экрана

 Нажмите и удерживайте объект на рабочем экране до тех пор, пока он не увеличится в размерах, и телефон не начнет вибрировать.

- Не убирая пальца, переместите объект в корзину. Когда объект и корзина станут красного цвета, это будет означать, что объект готов к удалению.
- 3. Уберите палец с объекта, чтобы удалить его с рабочего экрана.

#### 2.6.5 Значки сервисов

- 1. Откройте панель уведомлений.
- Нажмите вверху экрана для включения или отключения услуги передачи данных.

#### 2.6.6 Смена обоев

- На рабочем экране нажмите = > Обои.
- Выберите изображение и установите его в качестве обоев. Вы можете выбрать одно из следующих:
  - Галерея
  - Живые обои
  - Обои

### 2.7 Экран Приложения

На экране Приложения представлены значки всех приложений, имеющихся в Вашем телефоне. Чтобы открыть список приложений, Вы можете нажать 🚦 на рабочем экране.

#### 2.7.1 Перемещение значков на экране Приложения

- 1. На рабочем экране нажмите 🛚 🕏 .
- На экране приложений нажмите и удерживайте значок, который хотите переместить.
- Не убирая пальца, перетащите значок в нужное место экрана, а затем отпустите ero.
- 🔍 Если Вы хотите переместить ещё какие-нибудь значки, тогда повторите

```
шаги 2 и 3.
```

#### 4. Нажмите 🗸 или 🅤 для сохранения.

### 2.8 Использование карты microSD

#### 2.8.1 Установка карты microSD (опционально)

В Вашем телефоне уже имеется встроенная карта памяти eMMC большого объема. При необходимости Вы можете увеличить объем памяти, установив в телефон карту microSD.

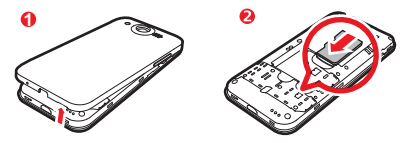

- 1. Снимите крышку аккумулятора.
- 2. Вставьте карту microSD в специальный слот, как показано на рисунке.

#### 2.8.2 Использование карты microSD в качестве USBустройства хранения данных

Чтобы переместить все любимые мелодии и изображения с компьютера на карту microSD мобильного телефона, переведите ее в режим USB-устройства хранения данных.

- Подключите мобильный телефон к компьютеру с помощью USB-кабеля. Компьютер распознает карту microSD в качестве съемного диска.
- Откройте панель уведомлений и нажмите USB-подключение установлено.
- В открывшемся диалоговом окне нажмите Включить USB-накопитель, чтобы подтвердить перемещение файлов.

Теперь Вы можете переместить файлы с компьютера на карту microSD Вашего мобильного телефона.

Погда карта microSD работает как USB-накопитель, мобильный телефон

не использует ее память. После завершения передачи файлов компьютер подскажет, как безопасно извлечь USB-устройство хранения данных (т.е. мобильный телефон).

#### 2.8.3 Извлечение карты microSD

- 1. На рабочем экране нажмите > Настройки.
- 2. Прокрутите экран вниз, а затем нажмите Память > Извлечь SD-карту.
- 3. Аккуратно извлеките карту microSD.

## 3 Телефонные вызовы

Для выполнения телефонного вызова Вы можете набрать телефонный номер или выбрать его из списка контактов, на Web-странице или из документа. Во время выполнения вызова Вы можете отвечать на входящие звонки или отправлять их на ящик голосовой почты. Вы можете также создать конференцвызов с несколькими участниками.

### 3.1 Выполнение вызова

Для выполнения вызова можно воспользоваться меню Набор номера или выбрать номер из меню Контакты или Вызовы.

Во время разговора Вы можете нажать 🟠 , для того чтобы воспользоваться другими функциями. Для возврата к экрану вызова откройте панель уведомлений и нажмите Активный вызов.

(1) Не закрывайте микрофон в нижней части телефона, если хотите, чтобы Вас было слышно.

#### 3.1.1 Создание вызова с помощью меню Набор номера

 На рабочем экране нажмите - Набор номера для вывода экранной клавиатуры.

Если Вы уже открыли Контакты или Вызовы, то перейдите на вкладку Набор номера.

- 2. Наберите номер, нажимая соответствующие кнопки с цифрами.
- Ваш мобильный телефон поддерживает функцию интеллектуального ввода номера, т.е. при вводе цифр с клавиатуры начинается автоматический поиск набираемого номера среди контактов. Если совпадение будет найдено, результат поиска отобразится на экране.
- 3. Нажмите 🦿 для создания вызова.

Для ввода других номеров с клавиатуры во время вызова нажмите Кнопки.

- 3.1.2 Создание вызова из меню Контакты
- На рабочем экране нажилите Контакты для отображения списка контактов.

Если Вы уже открыли **Набор номера** или **Вызовы**, то перейдите на вкладку **Контакты**.

- 2. Выберите из списка контакт, с которым Вы хотите связаться.
- 3. Нажмите 🦿 для набора телефонного номера.

#### 3.1.3 Создание вызова из меню Вызовы

- Если Вы уже открыли Контакты или Набор номера, то перейдите на вкладку Вызовы.
- 2. Нажмите 🦿 справа от записи журнала для вызова данного номера.
- При нажатии и удержании записи в журнале будет открыто меню опций.

# 3.2 Ответ на вызов или отклонение вызова

#### 3.2.1 Ответ на входящий вызов

При получении входящего вызова на экран выводится имя и номер вызывающего абонента, которые Вы сохранили в разделе Контакты. Если контакт не был сохранен, на экран выводится только номер вызывающего абонента. Перетащите значок 🕜 вправо, чтобы ответить на вызов.

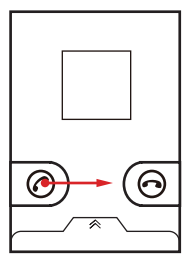

3.2.2 Завершение вызова

Во время вызова нажмите Заверш. для его завершения.

3.2.3 Отклонение входящего вызова

Перетащите значок 🕤 влево, чтобы отклонить вызов.

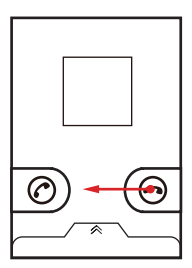

Отклонить вызов и отправить сообщение звонящему абоненту Вы можете также на панели, расположенной внизу экрана.

### 3.3 Другие операции во время вызова

#### 3.3.1 Создание конференц-вызова

Если во время разговора по телефону Вы получаете новый входящий вызов, то Вы можете подключить его к текущему вызову. Такая возможность называется конференц-вызовом. Вы можете также установить конференцвызов с несколькими участниками.

- Обратитесь к оператору сетевых услуг, чтобы узнать о поддержке конференц-связи и о максимальном количестве участников такого вызова.
- Для создания конференц-вызова наберите номер первого участника. После подключения первого участника нажмите + вызов.
- 2. Введите номер телефона следующего участника конференции и нажмите

или выберите номер из списка Вызовы или Контакты. При выполнении этой операции соединение с первым участником будет удерживаться автоматически.

- После соединения со вторым участником нажмите Соединить для начала конференц-вызова.
- Для завершения конференц-вызова и отключения всех участников нажмите Заверш..

#### 3.3.2 Переключение между вызовами

Если во время разговора Вы получаете новый входящий вызов, то Вы можете выполнить переключение между двумя вызовами.

- При получении нового вызова во время разговора ответъте на него, а затем нажмите Другой вызов.
- Текущий вызов будет помещен на удержание, и Вы переключитесь на первый вызов.

### 3.4 Использование меню Вызовы

Меню Вызовы содержит данные о последних набранных номерах, а также о принятых или непринятых вызовах. Вы можете использовать меню Вызовы

для быстрого поиска недавно набранных номеров или для добавления номера входящего вызова в список контактов.

#### 3.4.1 Добавление записи в Контакты

- Если Вы уже открыли меню Набор номера или Контакты, то перейдите на вкладку Вызовы.
- 2. Нажмите и удерживайте запись, которую хотите добавить в Контакты.
- 3. Выберите Добавить в контакты в меню опций.
- Нажмите Создать контакт или прокрутите список и выберите уже существующий контакт.

### 3.5 Режим "В самолете"

Мобильный телефон может создать помехи для приборов и оборудования самолета, поэтому во время полета его необходимо выключать. Но в Вашем телефоне предусмотрен специальный **Режим полета.** 

- 1. Нажмите и удерживайте 🔘 .
- 2. Выберите Режим полета в меню опций.

## 4 Контакты

Меню Контакты позволяет Вам сохранять данные и управлять такой информацией, как телефонные номера и адреса контактов. После сохранения контактной информации в Вашем мобильном телефоне данное приложение предоставит Вам возможности для общения с нужными Вам людыми.

### 4.1 Открытие меню Контакты

Если после покупки Выеще не успели добавить какие-либо контакты, то меню Контакты выведет на экран сообщение с подсказками о том, как добавить контакт. На рабочем экране нажмите Контакты для открытия меню Контакты.

На рабочем экране нажилите 🚦 > Контакты для открытия меню Контакты. Все контакты будут выведены в алфавитном порядке в виде прокручиваемого списка.

### 4.2 Импортирование контактов с SIMкарты

- В списке контактов нажмите = >Импорт/Экспорт.
- 2. Нажмите Импортировать с SIM-карты.
- Дождитесь загрузки содержимого SIM-карты. Выберите контакты, которые хотите импортировать, или нажмите Все, чтобы выбрать все имеющиеся контакты.
- 4. Нажмите Копировать.
- Если в телефоне несколько аккаунтов, тогда сначала выберите тот, в который Вы хотите импортировать контакты.

### 4.3 Добавление контакта

- 1. В списке контактов нажмите 🔁 > Новый контакт.
- Если у Вас несколько аккаунтов с контактами, то выберите тот, в который Вы хотите добавить контакт.
- Введите имя контакта и дополнительную информацию, например номер телефона или адрес.
- 4. По окончании нажмите Сохранить, чтобы сохранить информацию.

### 4.4 Добавление контакта к Избранным

- Нажмите и удерживайте контакт, который Вы хотите добавить в раздел Избранные. Затем нажмите Добавить в избранное.
- Выберите контакт, а затем нажмите на звездочку, расположенную справа от имени контакта. Звездочка станет золотой.

### 4.5 Поиск контакта

- 1. В списке контактов нажмите 🔳 > Поиск.
- Введите имя контакта, который Вы хотите найти. После этого контакты с соответствующими именами будут отображены ниже строки поиска.

На экране списка контактов Вы можете нажать на определенную букву для отображения контактов, начинающихся с данной буквы.

### 4.6 Редактирование контакта

Вы можете внести необходимые изменения в контактные данные.

- В списке контактов нажмите и удерживайте контакт, данные которого Вы хотите изменить, а затем нажмите Изменить контакт в меню опций.
- Выберите категорию контактной информации, которую хотите изменить: имя, телефонный номер, адрес электронной почты или любую другую ранее записанную информацию.
- Внесите все необходимые изменения и нажмите Сохранить. Для отмены изменений нажмите Отмена.

### 4.7 Общение с контактами

При помощи меню Контакты или Избранное Вы можете быстро выполнить вызов, отправить текстовое сообщение (SMS) или мультимедийное сообщение (MMS) на номер контакта, заданный по умолчанию. Вы можете также открыть контактную информацию для просмотра всех возможных путей общения с этим контактом. В данном разделе описываются возможности общения с контактаки при помощи списка контактов.

# 4.7.1 Общение при помощи утилиты быстрого доступа для платформы Android

- Нажмите изображение контакта или место, предназначенное для изображения (если для данного контакта не назначено изображение), чтобы открыть утилиту быстрого доступа для Android.
- Нажмите значок приложения, с помощью которого Вы хотите пообщаться с контактом.
- (1) Количество значков приложений будет зависеть от информации, указанной для контакта, имеющихся приложений и учетных записей в Вашем мобильном телефоне.

#### 4.7.2 Общение с контактом

- 1. В списке выберите контакт, с которым Вы хотите пообщаться.
- На экране сведений о контакте нажмите значок справа от номера для вызова или отправки сообщений.

### 4.8 Удаление контакта

- В списке контактов нажмите и удерживайте контакт, который Вы хотите удалить, а затем нажмите Удалить контакт в меню опций.
- 2. Нажмите ОК для подтверждения удаления контакта.

### 4.9 Управление группами

- 4.9.1 Создание группы
- На рабочем экране нажмите Контакты. Прокрутите панель вкладок влево и выберите Группы.
- 2. В списке групп нажмите 🔳 , а затем Создать группу.
- Введите название группы и выберите для неё изображение и мелодию входящего вызова.
- 4. Нажмите 🗧 > Добавить участника для добавления участников к группе.
- Выберите контакты, которые хотите добавить в созданную группу, и нажмите OK.
- По окончании нажмите Сохранить, чтобы сохранить информацию группы.
- Вы можете добавить в группу только контакты, сохраненные в памяти телефона.

#### 4.9.2 Редактирование группы

Вы всегда можете внести необходимые изменения в данные группы.

- В списке групп нажмите и удерживайте пруппу, данные которой Вы хотите изменить, а затем нажмите Редактировать группу в меню опций.
- Внесите все необходимые изменения и нажмите Сохранить. Для отмены всех изменений нажмите Отмена.

#### 4.9.3 Добавление контакта в группу

Для добавления контакта в группу Вы можете выполнить любое из следующих действий:

- Нажмите и удерживайте контакт, который Вы хотите добавить в Группы.
   Затем нажмите Добавить в группы.
- При редактировании группы нажмите участника для выбора контактов, которые Вы хотите добавить в группу.
- Вы можете добавлять контакты в группы, которые находятся в памяти телефона, а не на SIM/USIM-карте.

# 4.10 Объединение и разделение контактов

При импортировании контактов у Вас могут появиться дублирующие записи. Дублирующие контакты могут появиться в следующих случаях:

- Добавление учетной записи, например учетной записи Gmail.
- Использование социальных сетей Facebook или Twitter.
- Использование других методов например, при обмене сообщениями электронной почты.

В этом случае, Вы сможете объединить два контакта в один.

① Какую социальную сеть Вы используете, Facebook или Twitter, зависит от страны проживания и оператора связи. При использовании этих сервисов соблюдайте местные законы и правила.

#### 4.10.1 Объединение контактов

- 1. На рабочем экране нажмите > Контакты.
- 2. Выберите дублированный контакт.
- 3. Нажмите Объединить контакты, а затем Добавить контакт.
- 4. Выберите контакт для объединения двух дублирующих записей.

Два контакта будут объединены и отображаться, как один контакт. Нажмите контакт для просмотра объединенной информации. Вы можете объединить и более двух контактов в один.

#### 4.10.2 Разделение контактов

Если контактная информация из разных источников по ошибке была объединена вместе, Вы можете разделить её на разные контакты.

- 1. На рабочем экране нажмите 📑 > Контакты.
- 2. Нажмите контакт, который хотите разделить.
- 3. Выберите функцию разделения контакта.
- 4. Выберите контакт, данные которого необходимо разделить.

После этого контакт будет разделен на два независимых контакта, которые будут отображаться отдельно в меню Контакты.

### 4.11 Отправка контактов

Вы можете отправить контакты в файле .vcf по Bluetooth или в сообщении электронной почты.

- 1. В списке контактов нажмите 🕞.
- 2. Выберите контакты, которые хотите отправить.
- 3. Нажмите Отправ.
- Выберите способ отправки контактов, например, по каналу Bluetooth или в сообщении электронной почты.
- Вы можете отправить один контакт и другим способом. Нажмите и удерживайте контакт, выберите Отправить контакт, затем выберите способ, которым Вы хотите отправить контакт.

# 5 Использование экранной клавиатуры

### 5.1 Отображение панели клавиатуры

Для ввода текста используйте экранную клавиатуру. В некоторых приложениях клавиатура появляется на экране автоматически. В остальных. чтобы открыть клавиатуру. Вам необходимо будет прикоснуться к полю для ввода текста.

Нажмите 📩 , чтобы скрыть клавиатуру.

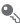

• Нажмите и удерживайте текстовое поле для открытия меню Изменить текст

#### 5.1.1 Выбор способа ввода текста

- 1. Нажмите и удерживайте текстовое поле, пока на экране не появится меню Изменить текст
- 2. Нажмите Выбрать метод ввода.
- 3. Выберите способ ввода.

На экране автоматически появится панель клавиатуры.

#### 5.1.2 Использование клавиатуры Android

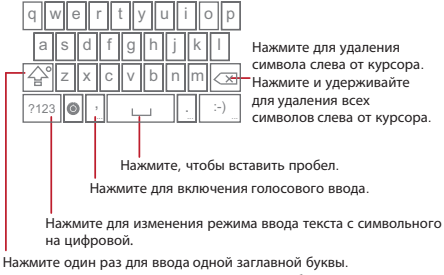

Нажмите два раза для ввода всех заглавных букв.

На рабочем экране нажмите - > Настройки > Язык и клавиатура > Клавиатура Android > Голосовой ввод для включения или отключения голосового ввода.
### 5.1.3 Использование клавиатуры Swype (опционально)

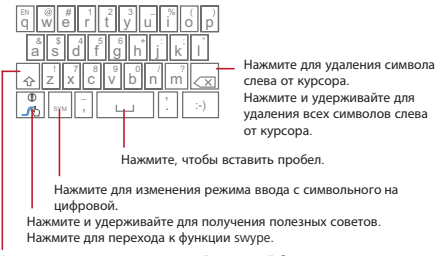

Нажмите один раз для ввода одной заглавной буквы. Нажмите два раза для ввода всех заглавных букв.

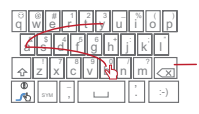

#### bay

Для ввода слова просто проведите пальцем по всем входящим в него буквам.

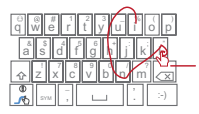

#### 11

Для ввода всех заглавных букв перейдите на дополнительную клавиатуру.

Для ввода апострофа в наиболее часто встречающихся словах проведите пальцем по букве 'n'.

Для ввода двойной буквы просто очертите круг по клавише.

### 5.1.4 Использование клавиатуры в горизонтальной ориентации

Если клавиатура кажется Вам неудобной, или Вам трудно с ней работать, поверните свой мобильный телефон на бок. Ориентация клавиатуры на экране изменится на горизонтальную, предоставив Вам дополнительные возможности.

### 5.2 Индивидуальная настройка клавиатуры

1. На рабочем экране нажмите 📲 > Настройки > Язык и клавиатура.

2. Измените настройки клавиатуры, установив нужный режим ввода текста.

### 6 SMS/MMS

Меню SMS/MMS позволяет обмениваться текстовыми сообщениями (SMS) и мультимедийными сообщениями (MMS) с кем-либо, чьи мобильные телефоны поддерживают услуги SMS или MMS. Приложение Эл. почта используется для чтения и отправки электронных сообщений.

### 6.1 SMS и MMS

- 6.1.1 Открытие приложения SMS/MMS
- Нажмите > SMS/MMS.
- 6.1.2 Создание и отправка текстового сообщения
- 1. Нажмите SMS/MMS > Новое сообщение.
- Введите телефонный номер или имя контакта в поле Кому. Кроме того, Вы можете нажать (), чтобы открыть Контакты или Группы и выбрать контакт.

При вводе номера или имени на экране будут появляться имеющиеся в телефоне контакты, номера или имена которых совпадают с набираемыми Вами. Выберите контакт из появившегося списка или продолжите ввод.

После выбора контакта или завершения ввода номера Вы можете через запятую добавить других получателей. При необходимости изменить или удалить какой-либо из набранных контактов, просто нажмите на него.

- 3. Чтобы написать текст сообщения, перейдите в текстовое окно.
- Во время написания сообщения нажмите = >Добавить > Контакт для добавления контактной информации.
- 4. Когда сообщение будет готово, нажмите 🕨 .

Отправленные и полученные сообщения одного разговора будут группироваться и отображаться в виде цепочки.

### 6.1.3 Создание и отправка мультимедийного сообщения

- 1. Нажмите SMS/MMS > Новое сообщение.
- Введите номер телефона в поле Кому или нажмите , чтобы открыть Контакты или Группы и выбрать контакт.
- 3. Чтобы написать текст сообщения, перейдите в текстовое окно.
- 5. Когда сообщение будет готово к отправке, нажмите 🕨 .
- При создании сообщения Вы можете нажать (), а затем выбрать файлы, которые хотите добавить к сообщению.
- Кроме того, Вы можете просто выбрать мультимедийный файл (музыку, видео или изображения) и отправить его в MMS. Для этого откройте Диспетчер файлов, нажмите и удерживайте мультимедийный файл, а затем выберите Отправить > SMS/MMS.

#### Добавление Слайд-шоу

Если Вы хотите прикрепить к сообщению несколько файлов, то воспользуйтесь функцией Слайд-шоу.

- В режиме редактирования сообщения нажмите для отображения панели опций.
- 2. Нажмите Добавить > Слайд-шоу, а затем выберите первый спайд.
- 3. Нажмите 📜 , а затем Ещё > Добавить слайд для добавления слайдов.

- Когда сообщение будет Готово, нажмите Готово и вернитесь к экрану мультимедийного сообщения.
- Для внесения изменений выберите спайд-шоу в окне мультимедийного сообщения. Когда сообщение будет готово к отправке, нажмите

### 6.1.4 Открытие и просмотр мультимедийных сообщений

- 1. В списке сообщений нажмите на цепочку сообщений, чтобы открыть ее.
- 2. Выберите мультимедийное сообщение для просмотра.

### 6.1.5 Ответ на сообщение

- В списке сообщений нажмите на цепочку текстовых или мультимедийных сообщений, чтобы открыть ее.
- Чтобы написать текст сообщения, перейдите в текстовое поле. Когда сообщение будет готово к отправке, нажмите .
- Пакже для ответа на сообщение Вы можете выполнить следующее: Выберите = > Выбрать несколько, выберите одно или несколько сообщений и нажмите Ответить.

### 6.1.6 Копирование текстовых сообщений в Блокнот или Календарь

- 1. В списке сообщений нажмите на цепочку сообщений, чтобы открыть ее.
- Нажмите и удерживайте одно из сообщений, а затем нажмите Копировать сообщение в.
- Выберите Блокнот или Календарь, чтобы сохранить скопированное сообщение в качестве заметки или события.

Подробная информация о приложениях **Блокнот** и Календарь приведена в соответствующих разделах этого руководства.

### 6.1.7 Индивидуальная настройка сообщений

В списке сообщений нажмите 📜 , а затем Настройки для индивидуальной настройки сообщений.

### 6.2 Электронная почта

Приложение Эл. почта предоставляет Вам возможность использования распространенных почтовых сервисов типа Yahoo!, AOL и других.

### 6.2.1 Добавление аккаунта электронной почты

При первом использовании приложения **Эл. почта** необходимо создать аккаунт. Сдепать это Вам поможет Мастер установки электронной почты. Ваш телефон поддерживает несколько распространенных систем электронной почты. Вы можете настроить такую же электронную почту, как и на Вашем компьютере, или выбрать другое почтовое приложение.

- 1. На рабочем экране нажмите -> Эл. почта.
- Чтобы настроить параметры электронной почты, следуйте подсказкам, которые будут появляться на экране, а затем нажмите Далее.
- Введите название аккаунта и имя, которое будет отображаться в поле отправитель почтового сообщения электронной почты.
- 4. Нажмите Готово.

#### Добавление другого аккаунта электронной почты

- После создания исходного аккаунта электронной почты нажмите вкране Входящие, а затем нажмите Ещё > Аккаунты для перехода к экрану аккаунтов.
- Нажмите на экране аккаунтов, а затем коснитесь Добавить аккаунт для создания другого аккаунта электронной почты.
- Вы можете использовать новый аккаунт для отправки всех исходящих сообщений.

### 6.2.2 Просмотр сообщений электронной почты

- 1. На экране аккаунтов выберите аккаунт, который хотите использовать.
- Откройте папку, а затем выберите сообщение, которое Вы хотите посмотреть.

### 6.2.3 Сохранение вложений электронной почты

- 1. На экране аккаунтов выберите аккаунт, который хотите использовать.
- 2. Выберите письмо, которое Вы хотите просмотреть.
- Нажмите Сохранить после вложения в письме.
- 4. Выберите папку для сохранения вложения и нажмите Сохранить.

#### 6.2.4 Создание и отправка сообщения электронной почты

- 1. На экране аккаунтов выберите аккаунт, который хотите использовать.
- На экране Входящие нажмите э, а затем нажмите Новое сообщение на панели опций.
- В поле Получатели введите имя или адрес электронной почты получателя.
- 4. Введите тему и напишите сообщение.

Для отправки в сообщении вложенного файла нажмите \Xi , а затем Прикрепить файл.

После завершения нажмите Отправить.

Если Вы ещё не готовы отправить сообщение, нажмите Сохранить черновик или 👈 , чтобы сохранить его в черновиках.

### 6.2.5 Ответ на сообщение электронной почты

- На экране учетных записей выберите учетную запись, которую хотите использовать.
- Выберите письмо, на которое хотите ответить.
- 3. Нажмите Ответить или Ответить всем, чтобы ответить на сообщение.

#### 6.2.6 Удаление аккаунта электронной почты

- На экране аккаунтов нажмите и удерживайте аккаунт электронной почты, который хотите удалить.
- Нажмите Удалить уч. запись.
- 3. Нажмите ОК.

### 6.2.7 Изменение настроек аккаунта электронной почты

Вы можете настроить такие параметры, как частота проверки электронных сообщений, порядок уведомления о входящих сообщениях, а также описание почтовых серверов.

- Пастройки входящих и исходящих сообщений для Вашего аккаунта зависят от типа используемого почтового сервиса. Вы можете ввести необходимые данные вручную. Однако лучше обратиться к поставщику услуг электронной почты, чтобы получить соответствующие настройки аккаунта.
- 1. Нажмите > Эл. почта.
- В окне аккаунтов выберите и удерживайте аккаунт, который хотите изменить.
- 3. Нажмите Настройки аккаунта.
- Внесите изменения в Общие настройки, Настройки уведомлений или Настройки сервера.

### 7 Установка соединения

### 7.1 Мобильные сети

При первом включении телефон уже автоматически настроен на использование беспроводных услуг 2G/3G. Убедитесь в том, что SIM/USIMкарта вставлена (некоторые телефоны CDMA поддерживают встроенную USIM-карту и не нуждаются в отдельной USIM-карте).

#### 7.1.1 Проверка сетевого подключения

- 1. Нажмите Настройки.
- 2. Нажмите Беспроводные сети > Мобильная сеть.
- Чтобы проверить сетевое подключение, нажмите Операторы связи или Точки доступа (APN).
- ① Мобильный телефон автоматически считывает точки доступа с SIM/ USIM-карты. В связи с этим не рекомендуется изменять параметры точек

доступа, иначе Вы не сможете получить доступ к сети.

#### 7.1.2 Включение услуги передачи данных

- 1. Нажмите > Настройки.
- 2. Нажмите Беспроводные сети > Мобильная сеть.
- Установите флажок в поле Передача данных для запуска услуги передачи данных.

### 7.2 Wi-Fi

Технология Wi-Fi предоставляет широкополосный доступ к сети Интернет в беспроводном режиме. Для использования Wi-Fi в своем мобильном телефоне Вы должны иметь доступ к точке беспроводной связи (хот-спот). Прелятствия, встречающиеся на пути сигнала Wi-Fi, снижают се мощность.

### 7.2.1 Включение Wi-Fi

- 1. Нажмите Настройки.
- Нажмите Беспроводные сети, а затем установите флажок в поле Wi-Fi, чтобы включить Wi-Fi.

#### 7.2.2 Подключение к беспроводной сети

- 1. После включения Wi-Fi нажмите Настройки.
- Нажмите Беспроводные сети > Настройки Wi-Fi. Вы увидите список обнаруженных сетей Wi-Fi в разделе Сети Wi-Fi.
- 3. Выберите сеть Wi-Fi для подключения.
  - При выборе открытой сети Вы будете подключены к ней автоматически.
  - Если Вы выбрали защищенную сеть с WEP-защитой, введите пароль, а затем нажмите Подключить. Если Вы подключаетесь к ранее используемой защищенной сети, Вам не придется вводить ключ WEP/ WPA до тех пор, пока Вы не восстановите заводские настройки.
- Чтобы добавить новую сеть Wi-Fi, на экране Настройки Wi-Fi нажмите Добавить сеть Wi-Fi.

## 7.3 Функция USB-модема и точки доступа Wi-Fi

В Вашем телефоне имеются функция USB-модема и точки доступа Wi-Fi, которые можно использовать для передачи данных с телефона на компьютер и другие устройства. Вы можете использовать передачу данных с мобильного телефона на другие устройства, используя свой телефон в качестве беспроводной точки доступа Wi-Fi.

### 7.3.1 Использование телефона в качестве USB-модема

Для передачи данных через USB-модем в различных операционных системах Вам необходимо подготовить компьютер для установки сетевого соединения через USB.

- Одновременная передача данных по мобильному телефону с использованием SD-карты и USB не поддерживается.
- 1. Нажмите Настройки.
- 2. Нажмите Беспроводные сети > Режим модема.
- Установите флажок в поле USB-модем для запуска услуги передачи данных.

### 7.3.2 Использование телефона в качестве беспроводной точки доступа Wi-Fi

- 1. Нажмите Настройки.
- 2. Нажмите Беспроводные сети > Режим модема.
- Установите флажок в поле Точка доступа Wi-Fi для запуска услуги передачи данных.
- Когда поле Точка доступа Wi-Fi выбрано, Вы можете перейти в Настройки точки доступа для изменения сетевого имени или уровня безопасности.

### 7.4 WPS

Функция WPS (Wi-Fi Protected Setup) предназначена для быстрой и безопасной настройки беспроводной сети Wi-Fi.

При подключении к сети Wi-Fi с помощью WPS убедитесь, что точка доступа Wi-Fi поддерживает функцию WPS.

### 7.4.1 Подключение к беспроводной сети с помощью кнопки WPS

- 1. Включите Wi-Fi и зайдите в Настройки Wi-Fi.
- 2. Нажмите Кнопка подключения к WPS.
- Нажмите кнопку WPS точки доступа Wi-Fi. После подключения к сети на экране телефона появится сообщение.

### 7.4.2 Подключение к беспроводной сети с помощью PINкода WPS

- 1. Включите Wi-Fi и зайдите в Настройки Wi-Fi.
- На экране Сети Wi-Fi нажмите и удерживайте сеть Wi-Fi, к которой хотите подключиться. Затем в меню опций выберите Подключение к беспроводной сети Wi-Fi путем ввода PIN-кода. На экране появится PINкод точки доступа выбранной сети Wi-Fi.
- Введите PIN-код для точки доступа Wi-Fi. После подключения к сети на экране телефона появится сообщение.
- Чтобы добавить новую сеть Wi-Fi, нажмите Добавить сеть Wi-Fi на экране Настройки Wi-Fi, а затем введите идентификатор беспроводной сети (SSID).

### 7.5 Браузер

В Вашем мобильном телефоне уже установлен браузер.

### 7.5.1 Открытие браузера

Чтобы открыть домашнюю страницу, нажмите 📲 > Браузер.

При одновременном наличии сетей Wi-Fi и сети мобильной связи Ваш телефон для доступа к сети Интернет выберет сеть Wi-Fi.

Нажмите 🔳 для открытия меню опций браузера и выполните одну из следующих операций:

- Новое окно: открыть новое окно.
- Закладки: вывести на экран список закладок.
- Окна: нажмите, чтобы открыть Браузер. На этом экране Вы можете переключиться на другое окно браузера или открыть новое.
- Обновить: обновить текущую веб-страницу.
- Вперед: перейти к следующей веб-странице.
- Ещё: открыть другие меню и выполнить такие операции, как поиск, выбор текста, загрузка или настройка параметров.

### 7.5.2 Открытие веб-страницы

- 1. В окне браузера нажмите поле URL, расположенное вверху экрана.
- 2. С помощью клавиатуры введите адрес веб-страницы. Вы можете нажать

🞍 для голосового ввода адреса веб-страницы.

 По мере ввода адреса телефон будет предлагать схожие по написанию адреса веб-страниц. Если нужный Вам адрес появился на экране, нажмите на него, чтобы перейти на эту страницу.

### 7.5.3 Установка домашней страницы

- 1. В окне браузера нажмите 🔳 .
- Нажмите Ещё > Настройки > Домашняя страница.
- 3. Введите адрес домашней страницы, а затем нажмите ОК.

#### 7.5.4 Управление закладками

Вы можете сохранять неограниченное количество закладок на своем телефоне.

#### Добавление закладок

- В окне браузера перейдите к странице, которую Вы хотите сохранить в качестве закладки.
- 2. Нажмите 🔳 , а затем Закладки > Добавить.
- 3. При необходимости измените имя закладки, а затем нажмите ОК.

#### Открытие закладок

1. В окне браузера нажмите 🔚 , а затем выберите Закладки.

На экране Закладки перейдите на вкладку История для просмотра страниц, которые Вы посещали, или выберите вкладку Часто посещаемые для просмотра станиц, которые Вы посещали чаще всего.

2. Нажмите закладку, которую хотите открыть.

### 7.5.5 Настройка браузера

Вы можете настроить браузер по своему вкусу. Для настройки параметров отображения содержимого страницы, политики и приоритетов безопасности откройте Браузер. На экране браузера нажмите 📜, а затем выберите Ещё > Настройки.

### 7.6 Bluetooth

Ваш телефон поддерживает технологию Bluetooth, которая позволяет создавать беспроводное соединение с другими устройствами Bluetooth. Таким образом, Вы можете делиться файлами со своими друзьями, использовать гарнитуру Bluetooth или даже пересылать фотографии с телефона на компьютер.

При использовании Bluetooth следует находиться в радиусе 10 м от другого устройства Bluetooth. На соединение Bluetooth могут влиять различные препятствия, например стены или электронное оборудование.

### 7.6.1 Включение Bluetooth

1. Нажмите - Настройки.

- Нажмите Беспроводные сети, а затем установите флажок в поле Bluetooth, чтобы включить Bluetooth. Когда Bluetooth включен, на панели уведомлений появится значок Bluetooth.
- Нажмите Настройки Bluetooth, а затем выберите Видимость, чтобы телефон стал видимым для других устройств Bluetooth.

#### 7.6.2 Сопряжение и подключение устройств Bluetooth

Сервис Bluetooth в мобильном телефоне имеет следующие функции:

- Профиль Hands Free (HFP): позволяет использовать гарнитуру Bluetooth.
- Профиль Headset (HSP): позволяет использовать моногарнитуру Bluetooth.
- Профиль Object Push (OPP): позволяет осуществлять передачу файлов через Bluetooth.
- Профиль Advanced Audio Distribution(A2DP): позволяет использовать стереогарнитуру Bluetooth.
- Профиль AV Remote Control(AVRCP): позволяет управлять прослушиванием через гарнитуру Bluetooth в удаленном режиме.

Перед тем, как использовать Bluetooth, необходимо выполнить сопряжение мобильного телефона с другим устройством Bluetooth следующим образом:

- 1. Убедитесь, что функция Bluetooth на мобильном телефоне включена.
- На рабочем экране нажмите Hacтройки > Беспроводные сети > Настройки Bluetooth. Ваш мобильный телефон будет искать устройства Bluetooth в определенном радиусе.
- Нажмите устройство, которое Вы хотите выбрать для сопряжения с мобильным телефоном.
- При необходимости введите пароль для сопряжения и установки соединения.

### 7.6.3 Отправка файлов через Bluetooth

С помощью Bluetooth Вы можете обмениваться фотографиями, видео и музыкальными файлами со своей семьей и друзьями. Для отправки файлов через Bluetooth:

 Нажмите и удерживайте файл в мобильном телефоне или на SD-карте, который хотите отправить. На экране появится активное меню опций.  Для выбора сопряженного устройства нажмите Отправить, а затем Bluetooth.

### 7.6.4 Разъединение или отмена сопряжения устройств Bluetooth

- 1. Нажмите > Настройки > Беспроводные сети > Настройки Bluetooth.
- Перейдите в раздел Устройства Bluetooth, нажмите и удерживайте подключенное устройство.
- 3. Нажмите Отменить сопряжение, чтобы разъединить устройство.

### 8 Развлечения

Помимо того, что Ваш мобильный телефон является устройством связи и личным помощником, он также предоставляет Вам богатый мир развлечений. Вы можете делать фотографии, записывать видео и аудиоклипы, а также загружать и прослушивать музыку.

### 8.1 Камера

Камера совмещает функции фотоаппарата и видеокамеры. С ее помощью Вы можете снимать и просматривать фотографии и видеоклипы.

### 8.1.1 Включение камеры

- Чтобы открыть камеру, нажилите Камера. Камера запускается в режиме с горизонтальной ориентацией изображения, она готова к видеозаписи или фотосъемке.
- Нажмите 👈 , чтобы выключить камеру.

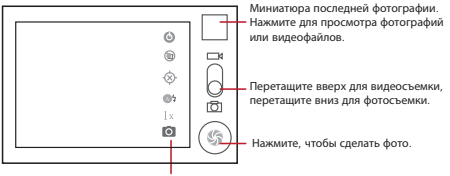

Нажмите для установки параметров камеры.

На экране захвата изображения нажмите 🧧 для вывода панели захвата.

### 8.1.2 Фотосъемка

- 1. Откройте камеру и переключитесь в режим фотосъемки.
- При необходимости измените настройки фотокамеры. В этом случае изменятся и параметры окна предварительного просмотра.
- 3. Поймайте изображение в окне видоискателя.
- Нажмите и удерживайте (). Если изображение стало зеленым, это означает, что фокус наведен.
- 5. Чтобы сделать фотографию, нажмите 🛞 .

На экране на короткое время появится фотография, которую Вы сделали. Далее можно сделать еще фотографии или просмотреть ранее снятые.

### 8.1.3 Просмотр фотографий

- После того, как Вы сделали фотографию, её миниатюра появится в верхнем правом углу экрана захвата. Нажмите на миниатюру для просмотра.
- Далее с помощью экранных кнопок выполните одно из следующих действий:
  - Нажмите Отправить для отправки фотографии в сообщении или по электронной почте.
  - Нажмите Удалить для удаления фотографии.

 Нажмите Ещё > Установить как для установки фотографии в качестве обоев или изображения контакта.

### 8.1.4 Видеосъемка

- 1. Откройте камеру и переключите её в режим видеосъемки.
- 2. При необходимости измените настройки камеры.
- 3. Выберите момент, который хотите записать на видео.
- 4. Нажмите 🔘 , чтобы начать видеосъемку.
- 5. Нажмите 🔘 , чтобы остановить видеосъемку.

#### 8.1.5 Просмотр видеозаписей

- После того, как Вы сделали видеозапись, её миниатюра появится в верхнем правом углу экрана захвата. Нажмите на миниатюру для просмотра.
- Далее с помощью экранных кнопок выполните одно из следующих действий:
  - Нажмите Отправить для отправки видеозаписи в сообщении или по электронной почте.
  - Нажмите Удалить для удаления видеозаписи.

На экране воспроизведения находятся элементы управления, с помощью которых Вы можете начать или приостановить запись, а также перемотать запись вперед или назад.

 Если Вы хотите посмотреть другие видеозаписи, проведите пальцем вправо или влево поперек экрана.

### 8.2 Меню Галерея

Меню Галерея выполняет автоматический поиск изображений и видеофайлов в мобильном телефоне и на карте microSD. Используйте Меню Галерея для сортировки фотографий и видеофайлов по папкам, просмотра и редактирования изображений, просмотра видеофайлов и установки изображения в качестве обоев или изображения контакта.

### 8.2.1 Открытие Меню Галерея

На рабочем экране нажмите 📲 > Галерея.

Меню Галерея выполняет классификацию Ваших изображений и видеофайлов по месту их хранения, а также хранит эти файлы в папках. Нажмите папку, чтобы просмотреть расположенные в ней изображения или видеофайлы.

### 8.2.2 Просмотр изображений

- В меню Галерея выберите папку, в которой хранятся интересующие Вас изображения.
- 2. Выберите изображение для просмотра в полноэкранном режиме.
- Прикоснитесь к экрану. После этого появится панель масштабирования. Вы можете увеличить или уменьшить масштаб изображения.
- Программа просмотра поддерживает функцию автоматического поворота изображений. При повороте мобильного телефона изображение тоже поворачивается.

### 8.2.3 Поворот изображения

- При просмотре изображения нажмите Ξ для вывода на экран панели опций.
- 2. Нажмите Ещё.
- Выберите Повернуть влево или Повернуть вправо. Новая ориентация изображения будет сохранена.

### 8.2.4 Обрезка изображения

- При просмотре изображения нажмите Ξ для вывода на экран панели опций, а затем выберите Ещё > Обрезать.
- 2. С помощью инструмента обрезки выберите фрагмент изображения.
  - Потяните инструмент обрезки изнутри, чтобы переместить его.
  - Перетащите край инструмента обрезки, чтобы изменить размер изображения.
  - Перетащите угол инструмента обрезки, чтобы изменить размер изображения с сохранением его пропорций.

 Нажмите Сохранить для сохранения фрагмента изображения. Нажмите Отменить чтобы отклонить изменения

### 8.3 Прослушивание музыки

### 8.3.1 Открытие музыкальной библиотеки

Нажмите - > Музыка, чтобы открыть музыкальную библиотеку. Музыкальная библиотека выполнит автоматический поиск музыкальных файлов, хранящихся на карте microSD и разместит их в разделах Альбомы, Мелодии. Списки воспроизведения и Папки. Для просмотра музыки другим способом нажмите Еше

Вы можете повернуть свой телефон по часовой или против часовой стрелки для просмотра обложек альбомов.

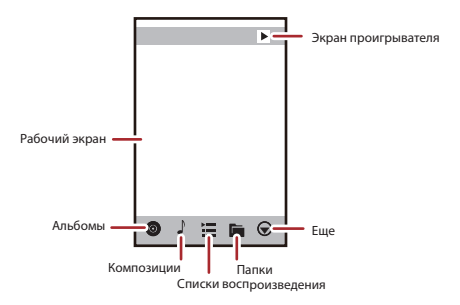

#### 8.3.2 Воспроизведение музыки

- 1. Из музыкальной библиотеки выберите папку для просмотра файлов.
- 2. Нажмите музыкальный файл, который хотите воспроизвести.

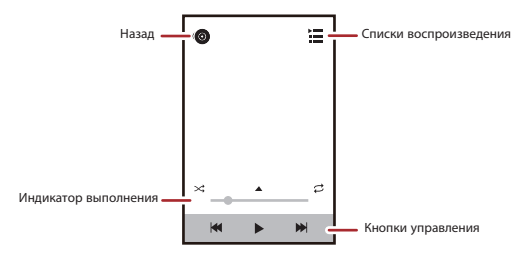

Во время воспроизведения нажиите 🏠 для возврата на рабочий экран. Воспроизведение продолжится в фоновом режиме, а Вы сможете использовать другие приложения. Чтобы вернуться к экрану воспроизведения музыки, откройте панель уведомлений и нажиите воспроизведение музыки.

### 8.3.3 Создание списка воспроизведения

- В музыкальной библиотеке введите Списки воспроизведения, затем нажмите Новый список воспроизв. для создания нового списка воспроизведения.
- 2. Затем нажмите ОК для добавления композиций в список воспроизведения.
- 3. Нажмите 📿 .
- Нажмите и удерживайте список воспроизведения, чтобы Переименовать или Удалить его.

### 8.3.4 Добавление музыки в список воспроизведения

- 1. Из музыкальной библиотеки выберите папку для просмотра файлов.
- Нажмите и удерживайте музыкальный файл, а затем нажмите Добавить в список воспроизведения.
  - Выберите уже имеющийся список воспроизведения для добавления в него композиции.
  - Нажмите Новый список воспроизв., чтобы добавить композицию в новый список воспроизведения.

### 8.3.5 Прослушивание музыки из списка воспроизведения

- 1. В музыкальной библиотеке нажмите Списки воспроизведения.
- Нажмите и удерживайте список воспроизведения, который хотите прослушать.
- Нажмите Воспроизвести для проигрывания списка воспроизведения.

### 8.4 Прослушивание Радио FM

FM-радио позволяет прослушивать передачи радиостанций на частоте FM с мобильного телефона. Антенной для FM-радио служит провод от стереогарнитуры, поэтому перед запуском приложения необходимо подключить гарнитуру к пезду для наушников на Вашем телефоне.

### 8.4.1 Открытие приложения FM-радио

- 1. На рабочем экране нажмите **В > Радио FM** для открытия приложения.
- При первом открытии FM-радио нажмите Автонастройка. Данная функция выполнит автоматический поиск доступных FM-каналов, сохранит их в качестве предварительных настроек и воспроизведет первый найденный FM-канал.

### 9 Сервисы Google

① Выбор приложений, сервисов и функций Google зависит от страны проживания и оператора связи. При использовании этих приложений соблюдайте местные законы и правила.

При первом включении мобильного телефона выберите один из сервисов Google, например Google Talk, Gmail или Маркети Вам будет предложено зарегистрировать свой аккаунт Google.

Перед регистрацией убедитесь, что мобильный телефон имеет активное соединение для передачи данных (3G/GPRS).

Если у Вас уже имеется свой аккаунт Google, тогда нажмите **Войти** и введите свое имя пользователя и пароль.

### 9.1 Создание аккаунта Google

Если у Вас нет аккаунта Google, то можно его создать:

- 1. После прочтения инструкции по созданию нажмите Далее.
- 2. Нажмите Создать.
- 3. Введите имя, фамилию и имя пользователя для Вашего аккаунта Google, а затем нажмите Дапее. Мобильный телефон подключится к серверу Google, чтобы проверить, свободно ли данное имя пользователя. Если введенное Вами имя пользователя уже занято, Вам будет предложено ввести другое имя или выбрать имя из списка.
- 4. Введите и подтвердите Ваш пароль для аккаунта Google.
- Выберите секретный вопрос из выпадающего меню, а затем введите ответ на него.
- 6. Нажмите Создать.
- 7. В окне Условия использования нажмите Принимаю.
- 8. Введите символы, которые появятся на экране, а затем нажмите Далее.
- Чтобы использовать другой аккаунт Google, перейдите на экран Настройки аккаунтов и синхронизации и нажмите Добавить аккаунт для выбора типа аккаунта, который хотите добавить.

### 9.2 Gmail

Gmail - это Интернет-сервис Google, предназначенный для общения по электронной почте. При первой настройке телефона Вы можете указать уже существующий аккаунт Gmail или создать новый. При первом запуске приложения Gmail на Вашем телефоне, в папку Входящие будут соопированы сообщения Вашего аккаунта Gmail в Интернете.

### 9.2.1 Открытие Gmail

На рабочем экране нажмите 🚦 > Gmail. Откроется папка Входящие. Все электронные письма будут храниться в Вашем мобильном телефоне в папке Входящие.

### 9.2.2 Переключение аккаунтов

- 1. В списке писем нажмите 📃 , а затем Аккаунты.
- 2. Выберите аккаунт, в котором хранятся необходимые Вам сообщения.

### 9.2.3 Создание и отправка сообщений электронной почты

- 1. В списке писем нажмите 🔳 , а затем Новое сообщение.
- Введите адрес эл.почты получателя сообщения в поле Кому. Если получателей несколько, введите их адреса через запятую.

Если Вы хотите отправить копию (Сс) или скрытую копию (Всс) сообщения

кому-либо, нажмите 📃 , а затем выберите Добавить копию.

3. Введите тему и напишите текст своего сообщения.

Если Вы хотите добавить изображение в сообщение, тогда нажмите а затем выберите Прикрепить файл, чтобы прикрепить нужное изображение.

4. Когда сообщение будет готово, нажмите 🖾 .

### 9.2.4 Ответ или переадресация сообщений электронной почты

- В списке писем выберите сообщение, на которое Вы хотите ответить, или которое хотите перенаправить другому адресату.
- Чтобы написать ответ, нажмите 
   . Также Вы можете нажать 

   , а затем Ответить, Ответить всем или Переслать.
- 3. Выполните одно из следующих действий:
  - Если Вы выбрали Ответить или Ответить всем, введите свое сообщение.
  - Если Вы выбрали Переслать, укажите получателей сообщения и введите дополнительный текст для переадресуемого сообщения.
- Нажмите 🖾 для отправки сообщения или нажмите 📓 , чтобы сохранить сообщение в черновиках.

### 9.2.5 Поиск сообщений электронной почты

1. В списке писем нажмите 📃 , а затем Поиск.

2. Введите в поле поиска ключевое слово и нажмите 🤇 .

### 9.2.6 Изменение настроек Gmail

В списке писем нажмите 📜 , а затем Ещё > Настройки, чтобы настроить приложение Gmail.

### 9.3 Google Talk

Google Talk - это сервис мгновенных сообщений Google. Вы можете использовать его для общения с другими людьми, которые также используют Google Talk, по телефону или через Интернет.

### 9.3.1 Открытие Google Talk

На рабочем экране нажмите 📲 > Google Talk для открытия приложения.

Э Ваш аккаунт в приложении Google Talk будет основан на аккаунте Google, который Вы создали в Вашем мобильном телефоне.

### 9.3.2 Добавление друга

- 1. В списке друзей нажмите 🔳 , а затем Добавить друга.
- Введите ID службы мпновенных сообщений в приложении Google Talk или адрес электронной почты Gmail друга, которого Вы хотите добавить.
- 3. Нажмите Отправить приглашение.

#### 9.3.3 Принятие приглашения

- Если Вы приглашаете кого-либо в чат, или если кто-либо приглашает в чат Вас, то данные об этом будут отображены на экране в списке друзей.
- 2. Коснитесь ожидающего приглашения, а затем нажмите Принять.

### 9.3.4 Запуск чата

1. В списке друзей нажмите имя друга.

- Используйте экранную клавиатуру для ввода текста и общения с Вашим другом.
- 3. Когда сообщение будет готово, нажмите Отправить.

### 9.3.5 Настройка уведомлений для новых мгновенных сообщений

При получении мпновенного сообщения Ваш мобильный телефон может воспроизводить мелодию, вибрировать или выводить на экран соответствующий значок. Для настройки уведомлений откройте список друзей и нажмите в . Затем нажмите Настройки. Выберите один из следующих вариантов:

| Уведомления чата | Установите галочку в поле для отображения<br>уведомления на панели при получении<br>мпновенного сообщения.                                                                        |
|------------------|----------------------------------------------------------------------------------------------------|
| Звук уведомления | Нажмите, чтобы выбрать сигнал для нового<br>мгновенного сообщения. После выбора Вы<br>услышите короткий отрывок мелодии<br>сигнала. Для отключения сигнала выберите<br>Без звука. |
| Вибросигнал      | Установите галочку в это поле, чтобы при<br>получении нового мпновенного сообщения<br>Ваш мобильный телефон вибрировал.                                                           |

### 9.3.6 Выход из Google Talk

В списке друзей нажмите 📜 , а затем Выход для выхода из Google Talk.

### 9.4 Карты

Приложение Карты позволяет определить Ваше текущее местоположение, посмотреть текущую дорожную обстановку, а также получить подробные

инструкции по передвижению к пункту назначения. Доступны карты различного типа.

#### 9.4.1 Включение источника местоположения

Перед тем, как открыть Карты и определить своё местоположение или посмотреть интересующие Вас места, Вам необходимо включить "источник местоположения".

- 1. На рабочем экране нажмите > Настройки.
- 2. Нажмите Местополож. и защита.
- В разделе Мое местоположение выберите пункт напротив пункта Беспроводные сети или пункт Спутники GPS или оба пункта.

#### 9.4.2 Открытие приложения Карты

На рабочем экране нажмите 📲 > Карты для открытия приложения.

### 9.4.3 Поиск достопримечательностей

- 1. В картах нажмите 🔳 , а затем выберите Поиск.
- Введите в поле поиска объект, который хотите найти, а затем нажмите значок поиска.
- Результаты поиска появятся на экране. Выберите интересующий Вас объект, и приложение покажет его местоположение на карте.

### 9.4.4 Получение маршрутов передвижения

- 1. Во время просмотра карты нажмите 📃 , а затем Маршруты.
- Введите отправной пункт в первом текстовом поле, а затем введите пункт назначения во втором текстовом поле.
- Нажмите значок маршрута для автомобиля, общественного транспорта или пешей прогулки.
- 4. Нажмите Найти маршрут. Далее появится список маршрутов.
- 5. Выберите нужный маршрут из списка, чтобы посмотреть его по карте.
- После просмотра карты или соответствующих инструкций нажмите затем выберите Очистить карту, чтобы вернуть карту в исходное состояние.

### 9.5 YouTube

YouTube - это бесплатный онлайн-сервис потокового видео Google, предназначенный для просмотра, поиска и загрузки видеофайлов.

### 9.5.1 Открытие YouTube

На рабочем экране нажмите **В > YouTube**. На экране появится окно YouTube.

#### 9.5.2 Поиск видео

- 1. В приложении YouTube нажмите 🔳 , а затем выберите Поиск.
- 2. Введите в поле поиска ключевое слово, а затем нажмите значок поиска.
- На экране под панелью уведомлений появятся результаты поиска. Просмотрите результаты и нажмите на интересующее Вас видео для его просмотра.

### 9.5.3 Отправка видео

Из списка видео на экране YouTube выберите видео и нажмите Дополнительно > Отправить.

### 9.6 Маркет

Приложение Android Market предоставляет прямой доступ к приложениям и играм, которые Вы можете загрузить и установить у себя в телефоне.

### 9.6.1 Открытие Маркет

- 1. На рабочем экране нажмите 📲 > Маркет.
- При первом открытии приложения Маркет появится окно Условия предоставления услуг Android Маркета. Нажмите Принять, чтобы продолжить.

### 9.6.2 Поиск приложений

На основном экране Маркет найти приложение можно различными способами, включая:

- Популярные приложения
- Список игр
- Функция поиска
- Мои приложения

#### 9.6.3 Установка приложения

- ① Если Вы хотите установить приложение, полученное не из Android Market, нажмите - Haстройки > Приложения, а затем выберите поле Неизвестные источники, чтобы разрешить установку приложения.
- 1. В окне Маркет нажмите Приложения.
- 2. Выберите категорию и укажите объект, который хотите загрузить.
- 3. На экране с подробной информацией можно узнать больше о приложении, включая стоимость, общий рейтинг и комментарии пользователей. При просмотре раздела Сведения о разработчике можно увидеть другие программы этого разработчика, ссылку на сайт разработчика или написать автору по электронной почте.
- Чтобы установить программу, нажмите БЕСПЛАТНО (если она бесплатная) или нажмите кнопку с ценой (если она платная), а затем нажмите OK.
- Чтобы проверить, как продвигается процесс загрузки, откройте панель уведомлений. Большинство приложений устанавливается в течение нескольких секунд. Чтобы прекратить загрузку, нажиите Отменить загрузку.
- После окончания загрузки и установки приложения в панели уведомлений появится значок загрузки.

#### 9.6.4 Удаление приложения

- 1. На экране Маркет нажмите Загрузки.
- 2. Выберите приложение, которое хотите удалить, и нажмите Удалить.
- В появившемся окне нажмите OK, чтобы удалить приложение с мобильного телефона.
- 4. Выберите причину удаления приложения, а затем нажмите ОК.

### 10 Синхронизация данных

Некоторые приложения в мобильном телефоне предоставляют доступ к личной информации, которую Вы можете добавлять, просматривать и редактировать на компьютере. При добавлении, изменении или удалении информации в любом из этих приложений в Интернете, обновление информации происходит и в Вашем мобильном телефоне. Это стало возможным благодаря механизму беспроводной синхронизации данных. Процесс происходит в фоновом режиме и не влияет на работу мобильного телефона. При синхронизации телефона в панели уведомлений появляется соответствующий значок.

### 10.1 Управление аккаунтами

Вы можете выполнить синхронизацию контактов, адресов электронной почты и другой информации на своем мобильном телефоне с несколькими аккаунтами Google или другими аккаунтами, в зависимости от приложений, установленных на мобильном телефоне.

Например, Вы можете создать личный аккаунт Google, для того чтобы Ваши личные электронные письма, контакты и календарь были всегда доступны. Затем Вы можете добавить рабний аккаунт, и все необходимые для работы контакты и почта всегда будут под рукой. При желании вы можете добавить несколько аккаунтов Google или других аккаунтов.

### 10.1.1 Добавление аккаунта

При добавлении учетной записи приложение Контактысравнивает новые контакты синхронизируемой учетной записи с уже имеющимися в мобильном телефоне и пытается объединить дублирующиеся записи в одну запись в разделе Контакты. Если запись является единственной для данного контакта, то объединения не происходит.

- Нажмите ... > Настройки > Учетные записи и синхронизация. На экране будут отображены текущие настройки синхронизации и список Ваших учетных записей.
- Э В некоторых случаях Вам может понадобиться получить данные учетной записи от службы IT-поддержки. Например, если необходимо будет

узнать домен учетной записи или адрес сервера.

- 2. Нажмите Добавить аккаунт.
- 3. Выберите тип учетной записи для добавления.
- 4. Следуйте шагам на экране, чтобы ввести обязательную и дополнительную информацию об учетной записи. Для большинства учетных записей необходимо указывать имя пользователя и пароль, однако, конкретные случаи зависят от типа учетной записи и конфигурации услуги, к которой Вы подключаетесь.
- 5. Сконфигурируйте аккаунта. В зависимости от типа аккаунта Вам может быть предложено определить данные, которые Вы будете синхронизировать. Когда Вы закончите, аккаунта будет добавлен в список на экране Настройки аккаунтов и синхронизации.

### 10.1.2 Добавление аккаунта Exchange

- На рабочем экране нажмите Настройки > Учетные записи и синхронизация.
- Нажмите Добавить аккаунт > Корпоративный.
- Следуйте шагам на экране, чтобы ввести необходимую информацию об аккаунта Exchange. Для получения более подробной информации обратитесь к администратору сервера.
- Нажмите Далее для вывода на экран Параметры аккаунта. Сконфигурируйте настройки синхронизации для данной учетной записи.
- Нажмите Далее для завершения настройки аккаунта. Если синхронизация электронной почты не будет выполняться должным образом, обратитесь к администратору сервера.

### 10.1.3 Удаление аккаунта

Вы можете аккаунт запись и вое связанные с ним данные, хранящиеся в мобильном телефоне, в том числе электронную почту, контакты, настройки и т.д. Однако некоторые аккаунты, например первый аккаунт,

зарегистрированный в мобильном телефоне, Вы удалить не сможете. При удалении определенного аккаунта записи вся связанная с ним информация будет удалена.

🕦 Первый аккаунт запись Вы сможете удалить только путем

восстановления заводских настроек телефона.

- На экране Настройки аккаунтов и синхронизации выберите аккаунт, который хотите удалить.
- 2. Нажмите Удалить аккаунт.
- 3. Подтвердите удаление аккаунта.

## 10.2 Настройка синхронизации аккаунта

Вы можете настроить использование данных и параметры синхронизации для всех приложений на Вашем телефоне. Вы также можете настроить, какие данные необходимо синхронизировать для каждого аккаунта. Для некоторых аккаунтовей синхронизация является двунаправленной; изменения, внесенные в информацию на мобильном телефоне, автоматически заносятся в информацию в Интернете. Некоторые же аккаунты поддерживают только однонаправленную синхронизацию; информация на мобильном телефоне предназначена только для чтения.

### 10.2.1 Настройка общих параметров синхронизации

На экране Настройки аккаунтов и синхронизации выполните следующие действия:

 Установите или уберите флажок в поле Фоновый режим, чтобы разрешить или запретить приложениям и сервисам осуществлять передачу данных, когда они работают в фоновом режиме.

Если Вы уберете флажок, Gmail прекратит прием новых сообщений, Календарь остановит синхронизацию событий и так далее, пока Вы не выберите в меню Обновление или не отправите письмо по электронной почте.

 Установите или уберите флажок в поле Автосинхронизация, чтобы разрешить или запретить автоматическую синхронизацию данных в телефоне и Интернете.

Еспи Вы установите флажок, то изменения, внесенные в Контакты телефона, будут автоматически вноситься в контакты Google в Интернете.

### 10.2.2 Изменение настроек синхронизации аккаунта

- На экране Настройки аккаунтов и синхронизации выберите аккаунт, для которого хотите изменить настройки синхронизации. В открывшемся окне Настройки аккаунтов и синхронизации появится список данных аккаунта, которые можно синхронизировать.
- Выберите данные, которые будут синхронизироваться в мобильном телефоне.

# 11 Использование других приложений

### 11.1 Установка прилож.

Вы можете использовать данную программу для установки нескольких приложений одновременно.

### 11.1.1 Установка приложений

- Нажмите -> Установка прилож. Программа-установщик просканирует и выведет на экран все файлы приложений .apk , которые находятся на карте памяти microSD.
- 2. Из списка приложений выберите приложения для установки.
- Вы можете нажать Ξ, а затем Отменить выбор всех или Выбрать все для выбора и отмены выбора всех приложений.
- 3. Нажмите 🔁 > Установить.

Выбранные приложения будут установлены в Вашем телефоне.

### 11.2 Трафик-менеджер

Трафик-менеджер позволит Вам посмотреть общий объем трафика, включенный в месячный пакет 2G/3G, и задать пороги уведомлений. Когда трафик достигнет установленных порогов, Вы получите уведомление об этом.

### 11.2.1 Использование приложения Трафик-менеджер

Когда Вы в первый раз откроете приложение **Трафик-менеджер** телефон предложит задать ежемесячное ограничение и пороговые значения трафика, при превышении которых Вы будете получать уведомление.

- 1. На рабочем экране нажмите Трафик-менеджер.
- 2. Введите ежемесячное ограничение трафика в поле Ежемесячный пакет.
- Нажмите Следующий.
- Введите пороговые значения в поля Установить напоминание о ежедневном трафике и Установить напоминание о ежемесячном трафике.
- 5. Нажмите Готово.
- После этого Вы сможете посмотреть объем трафик в разделе Статистика трафика.
- Э В разделе Настройки Вы можете изменить ежемесячное ограничение и пороговые значения трафика.

### 11.3 Резервные копии

Для резервного копирования данных в телефоне имеется функция Резервные копии, которая предоставляет следующие опции: Копировать на SD, Восстановить с SD, Быстр. резерв-ние и Приложения.

### 11.3.1 Копирование данных Копировать на SD

- 1. На рабочем экране нажмите -> Резервные копии.
- 2. Выберите Копировать на SD.
- Введите имя файла в поле Имя файла:.
- В поле Объекты резервирования выберите данные, которые хотите скопировать.
- 5. Нажмите Резерв-ние для создания резервной копии выбранных данных.

Для отмены копирования нажмите Отмена.

### 11.4 Календарь

Календарь предназначен для создания и управления событиями, встречами и напоминаниями. Настройки синхронизации позволят Вам синхронизировать календарь телефона с календарем в сети.

#### 11.4.1 Открытие приложения Календарь

Нажмите - Календарь, чтобы открыть приложение.

При добавлении в телефон аккаунта Google, Вы получаете доступ к календарю Google: Нажмите Ξ, а затем Ещё > Календари.

### 11.4.2 Создание события

- Если у Вас более одного календаря, то выберите календарь, в котором хотите сохранить событие.
- 2. Введите название события.
  - Если необходимо задать временной интервал, нажмите С и До, чтобы установить начальное и конечное время данного события.
  - Если это особое событие, например день рождения, то установите даты С и До, а затем выберите поле Целый день.
- 3. Введите место события и его описание.
- Задайте время напоминания о событии в разделе Напоминания, а затем при необходимости задайте Повторять и частоту повторения.
- 5. Нажмите Готово.
- Для быстрого создания события в режиме День, Неделя или Месяц нажмите и удерживайте палец на пустом дне календаря, а затем выберите Новое мероприятие. Появится экран с деталями нового события, установленным временем и датами в полях С и До.

#### 11.4.3 Установка напоминания о событии

- В любом режиме календаря выберите событие для просмотра его деталей или полного описания.
- Нажмите кнопку Добавить напоминание для добавления напоминания или нажмите кнопку "." для удаления напоминания.
- Введите время напоминания, а затем продолжительность времени перед событием, в течение которого Вы хотите получать напоминание. После того, как установленное время наступит, Вы получите напоминание о событии.

### 11.4.4 Настройка синхронизации и отображения

 В одном из режимов просмотра календаря нажмите Ещё > Календари.

На экране появится список календарей, имеющихся в телефоне и настроенных на выполнение синхронизации осбытий телефона (календарей, не настроенных на синхронизацию событий телефона, в списке не будет).

 Нажмите на значок рядом с календарем, чтобы изменить настройки синхронизации и отображения.

Ваша подписка на календари останется, и Вы сможете работать с ними в календаре Google через Интернет.

3. Нажмите ОК.

#### 11.4.5 Настройка календаря

В одном из режимов просмотра календаря нажмите 📜 . Затем нажмите Ещё

- > Настройки и выберите одну из следующих опций:
- Скрыть отклоненные: выберите, чтобы скрыть события, приглашение на которые Вы отклонили.
- Настроить уведомления: выберите для того, чтобы настроить уведомления о событиях на мобильном телефоне.
- Звук уведомления: нажмите для выбора сигнала при получении уведомления о событии.
- Вибросигнал: выберите для установки вибрации мобильного телефона при получении уведомления о событии.

• Время напоминания: нажмите для установки времени напоминания о событии.

### 11.5 Диспетчер файлов

Диспетчер файлов - это личный помощник, который позволит Вам сохранять, редактировать и удалять файлы и папки.

### 11.5.1 Открытие приложения Диспетчер файлов

На рабочем экране нажмите **Диспетчер файлов** для открытия приложения.

#### 11.5.2 Создание папки

- На экране Диспетчер файлов перейдите к каталогу, в котором Вы хотите создать папку.
- 2. Нажмите 🔳 для вызова панели опций, а затем нажмите Новая папка.
- 3. Введите имя новой папки в текстовом поле.
- Нажмите Сохранить.

### 11.5.3 Перемещение или копирование файлов

- На экране Диспетчер файлов нажмите Ξ, чтобы вызвать панель опций, а затем нажмите Выбор неск..
- Выберите файл или папку, которую хотите переместить или скопировать.
   Выбранный файл или папка будут отмечены галочкой.

Для выбора всех файлов в папке нажмите Выбрать все (для отмены выбора нажмите Отменить выбор всех).

- Чтобы вырезать или скопировать файл, нажмите соответственно Вырезать или Копировать.
- 4. Выберите путь, по которому файлы будут скопированы или перемещены.

Нажмите 🔳 , чтобы открыть панель опций, а затем нажмите Вставить, чтобы переместить или скопировать файлы в выбранной папке.

### 11.5.4 Поиск файлов

- На экране Диспетчер файлов нажмите папку для перехода к каталогу, в котором расположен необходимый файл.
- 2. Нажмите 🔳 для вызова панели опций, а затем нажмите Поиск.
- В окне поиска введите ключевое слово из содержащееся в имени файла или папки.
- 4. Нажмите 🤇 . Ваш мобильный телефон начнет поиск.
- На экране появится список результатов поиска. Выберите файл из списка для открытия.
- Нажмите Новый поиск для выполнения нового поиска или нажмите кнопку Назад для возврата в Диспетчер файлов.

#### 11.5.5 Сжатие и распаковка файлов

Ваш телефон поддерживает функции сжатия и распаковки файлов.

Файлы и папки можно упаковывать только в архивы формата .zip. Однако распаковать файлы можно из архивов форматов .zip и .rar.

#### Архивация файлов

- На экране Диспетчер файлов нажмите 
   а затем нажмите Выбор неск.
- Выберите файлы или папки, которые хотите упаковать в архив. При выборе файл или папка будут отмечены галочкой.

Чтобы выбрать все файлы и папки, нажмите Выбрать все. Чтобы отменить выбор, нажмите Отменить выбор всех.

- Нажмите Добавить в архив.
- Укажите путь для сохранения и имя конечного файла и нажмите OK, чтобы начать сжатие файлов и папок.

#### Распаковка файлов

- 1. Нажмите и удерживайте файл архива.
- 2. Нажмите Извлечь.
- 3. Выберите путь для сохранения извлеченных файлов.
4. Нажмите ОК, чтобы начать распаковку файлов.

## 11.5.6 Просмотр состояния памяти

На экране Диспетчер файлов нажмите 📜 , чтобы вызвать панель опций, а затем нажмите Состояние памяти. Появится экран управления памятыю. На этом экране Вы сможете увидеть состояние памяти мобильного телефона, а также размер свободного пространства в телефоне и на карте microSD.

# 11.6 Часы

Приложение Часы выводит на экран телефона дату, время и информацию о погоде. Также с помощью этого приложения можно установить в телефоне будильник.

## 11.6.1 Открытие приложения Часы

На рабочем экране нажмите **В > Часы** для открытия приложения. Приложение **Часы** показывает дату и время, которые выводятся на рабочий экран, а также погоду Вашего региона и другую полезную информацию.

## 11.6.2 Открытие приложения Будильник

На экране Часы нажмите 🔅 , чтобы открыть Будильник.

#### Установка нового будильника

- 1. На экране списка будильников нажмите Добавить будильник.
- 2. Установите будильник и нажмите Готово.

#### Установка будильника

- 1. На экране будильников выберите один из будильников.
- 2. Выберите Время для установки времени будильника.
- Нажмите Дни недели для установки дней, в которые будильник будет работать.
- 4. Выберите Звук сигнала для установки сигнала будильника.
- Выберите поле Вибросигнал для установки вибрации в дополнение к сигналу будильника.

6. Выберите Описание для ввода названия будильника.

7. Нажмите Готово.

Будильник продолжает работать даже при выключенном телефоне.

#### Настройка будильника

На экране будильников нажмите 🔚 , а затем Настройки.

# 11.7 Калькулятор

Калькулят. предназначен для выполнения не только простых арифметических действий, но и более сложных уравнений.

## 11.7.1 Открытие приложения Калькулятор

На рабочем экране нажмите 📲 > Калькулят. для открытия приложения.

# 11.7.2 Переключение между основной и дополнительной панелью

На экране Калькулят. проведите пальцем вправо или влево для переключения между Дополнительная панель и Основная панель.

# 11.8 Блокнот

Приложение Блокнот - это простой текстовый редактор для создания заметок. Вы можете добавлять, редактировать и удалять свои заметки.

- Чтобы открыть приложение, на рабочем экране нажмите Инструменты > Блокнот.
- 2. Чтобы создать заметку, нажмите 📃 , а затем Добавить примечание.
- 3. Чтобы сохранить заметку, нажмите 🍗 .

# 11.9 Richpad

Приложение Richpad - это текстовый редактор для создания заметок с возможностью добавления рисунков. Вы можете добавлять, редактировать и удалять свои заметки.

- 1. Чтобы открыть приложение, нажмите > Инструменты > Richpad.
- Чтобы создать заметку, нажмите или Добавить рисунок.
  - При создании текстовой заметки нажмите Ξ, чтобы изменить фон, шрифт или вставить значок.
  - Для создания рисунка нажмите значок в верхнем правом углу экрана.
- Значки в нижней части экрана предназначены для сохранения заметки, установки напоминаний или удаления заметки.

# 12 Управление мобильным телефоном

Для настройки параметров мобильного телефона нажмите **Настройки**.

# 12.1 Установка даты и времени

По умолчанию телефон автоматически использует дату, часовой пояс и время, предоставляемые сетью.

- При автоматическом использовании предоставляемого сетью времени нельзя самостоятельно установить дату, время и часовой пояс.
- 1. На экране Настройки нажмите Дата и время.
- 2. Уберите флажок в поле Автоматически.
- Нажмите Дата. На экране установки даты с помощью кнопок + и установите дату, месяц и год, а затем нажмите Установить.
- Нажмите Часовой пояс и выберите часовой пояс из списка. Прокрутите список для просмотра часовых поясов.
- 5. Нажмите Время. На экране установки времени с помощью кнопок + и

установите часы и минуты. А затем нажмите Установить.

 Установите или уберите флажок в поле 24-часовой формат, чтобы задать 24-часовой формат отображения времени или сменить его на 12-часовой.  Нажмите Формат даты для настройки параметров вывода даты в Вашем мобильном телефоне.

# 12.2 Настройка экрана

# 12.2.1 Настройка яркости экрана

- 1. На экране Настройки нажмите Экран > Яркость.
- Чтобы уменьшить яркость экрана, сдвиньте ползунок влево, чтобы увеличить - вправо.
- 3. Нажмите ОК для сохранения настроек.

## 12.2.2 Установка времени до отключения экрана

Отключение экрана необходимо в целях экономии заряда аккумулятора, если мобильный телефон не используется в течение определенного времени. Чтобы изменить время до отключения экрана, выполните следующее:

- 1. На экране Настройки нажмите Экран > Автоотключение экрана.
- Выберите продолжительность времени, в течение которого будет гореть подсветка экрана.

# 12.3 Настройка сигналов

# 12.3.1 Режим без звука

- 1. На экране Настройки нажмите Звук.
- Установите флажок в поле Режим без звука для отключения всех звуков, кроме будильников, музыки и видео.

# 12.3.2 Регулировка громкости

Perулировать громкость звонка можно с рабочего экрана или с экрана любого приложения (за исключением режима вызова или воспроизведения музыки и видео)Для уменьшения или увеличения уровня громкости нажимайте клавиши регулировки громкости.

Чтобы отрегулировать громкость с экрана настроек, выполните следующее:

1. На экране Настройки нажмите Звук > Громкость.

- Чтобы уменьшить громкость звука, сдвиньте ползунок влево, чтобы увеличить - вправо.
- 3. Нажмите ОК для сохранения настроек.

### 12.3.3 Изменение мелодии звонка

- 1. На экране Настройки нажмите Звук > Мелодия телефона.
- Выберите мелодию и нажмите OK. Выбранная мелодия будет воспроизведена.

## 12.3.4 Изменение мелодии сообщения

- 1. На рабочем экране нажмите **SMS/MMS**.
- 2. В списке сообщений нажмите 🗧 > Настройки > Звук уведомления.
- Выберите мелодию и нажмите OK. Выбранная мелодия будет воспроизведена.

# 12.4 Настройка функций телефона

## 12.4.1 Индивидуальная настройка вызовов

Оператор связи предлагает различные услуги, такие как переадресация, ожидание вызова, фиксированный набор и голосовая почта. Если эти услуги входят в Ваш тарифный план, Вы можете их настроить. На экране **Настройки** нажиите **Вызовы** для настройки функций вызовов.

# 12.4.2 Включение роуминга

- 1. На экране Настройки нажмите Беспроводные сети > Мобильная сеть.
- 2. Установите флажок в поле Интернет-роуминг.
- При подключении услуг передачи данных в роуминге будет взиматься дополнительная плата. Поинтересуйтесь у провайдера услуг о стоимости услуги роуминга.

## 12.4.3 Отключение услуги передачи данных

1. На экране Настройки нажмите Беспроводные сети > Мобильная сеть.

2. Снимите флажок в поле Передача данных.

# 12.5 Настройка функции преобразования текста в речь

Настройки преобразования текста в речь необходимы для конфигурирования синтезатора речи Android, который используется некоторыми приложениями.

## 12.5.1 Установка голосовых данных

- На экране Настройки нажмите Голосовой ввод и вывод > Настройки синтеза речи > Установка голосовых данных.
- Если в Вашем телефоне не установлен синтезатор речи, зайдите на Android Market и следуйте указаниям для загрузки и установки приложения.
- 3. Выполните инструкции по установке голосовых данных.

## 12.5.2 Настройка скорости речи

- На экране Настройки нажмите Голосовой ввод и вывод > Настройки синтеза речи > Скорость речи.
- 2. Выберите скорость речи.

# 12.6 Защита мобильного телефона

## 12.6.1 Включение проверки PIN-кода

- На экране Настройки нажмите Местополож. и защита > Настроить блокировку.
- 2. Установите флажок в поле Блокировка SIM-карты.
- 3. Введите PIN-код и нажмите OK.
- Для изменения PIN-кода в любое время нажмите Изменение PIN-код SIMкарты.
- Эвы можете звонить по номерам экстренных служб со своего мобильного телефона в любое время.

# 12.6.2 Защита с помощью блокировки экрана

Для дополнительной защиты информации Вы можете включить блокировку экрана телефона. Каждый раз при включении и выводе телефона из спящего режима Вам необходимо будет вводить графический ключ-шаблон для разблокуровки зкрана.

- На экране Настройки нажмите Местополож. и защита > Настр. блокировку экрана > Графический ключ.
- Создайте графический ключ-шаблон, проведя пальцем линию, как минимум, через четыре точки на экране. После этого уберите палец от экрана.

При создании графический ключа-шаблона Вы должны, не отрывая пальца от экрана, одним движением соединить все точки, а не просто нажать отдельные точки.

3. Ключ-шаблон будет сохранен. Нажмите Продолжить.

Начертите графический-шаблон повторно, а затем нажмите Подтвердить.
 Чтобы изменить графический-шаблон разблокировки экрана, нажмите
 Местополож. и защита > Сменить способ блокировки.

## 12.6.3 Защита с помощью цифрового PIN-кода

Для блокировки телефона Вы можете задать цифровой PIN-код.

- На экране Настройки нажмите Местополож. и защита > Настр. блокировку экрана > PIN.
- 2. Введите, как минимум, четыре цифры.
- 3. Нажмите Продолжить.
- 4. Введите те же цифры снова и нажмите ОК.

Для изменения PIN-кода нажмите Местополож. и защита > Сменить способ блокировки.

# 12.6.4 Разблокировка в случае, если Вы забыли графический ключ-шаблон

При наличии у Вас аккаунта Google можно разблокировать телефон следующими способами:

- После того, как Вы пять раз подряд введете неправильный графический ключ-шаблон, на зкране появится кнопка Забыли графический ключ?.
   Нажмите данную кнопку для перехода к интерфейсу учетной записи Google.
   После ввода пароля учетной записи Google Вы сможете изменить графический ключ-шаблон разблокировии.
- Если Вы введете неправильный графический ключ-шаблон двадцать раз подряд, то Вы непосредственно перейдете к интерфейсу аккаунта Google.
   После ввода пароля учетной записи Google Вы сможете изменить графический ключ-шаблон разблокировки.

# 12.7 Управление приложениями

## 12.7.1 Просмотр установленных приложений

- На экране Настройки нажмите Приложения > Управление приложениями.
- 2. В списке приложений Вы можете выполнить следующее:
  - Нажмите 
     , а затем Упорядочить по размеру. Выберите приложение для просмотра деталей.
  - Нажмите приложение для просмотра деталей.

# 12.7.2 Удаление приложения

- Э Вы не можете удалять приложения, которые были предварительно установлены в системе.
- На экране Настройки нажмите Приложения > Управление приложениями.
- 2. Выберите приложение, а затем нажмите Удалить.

## 12.7.3 Перемещение приложения на карту microSD

Некоторые приложения предназначены для хранения не во внутренней памяти телефона, а в USB-памяти или на карте microSD (в зависимости от модели телефона). Другие разработаны таким образом, что Вы можете менять место их хранения. Возможность перемещения больших приложений из внутренней памяти телефона является полезной при освобождении пространства для других приложений, которые не предоставляют такой возможности.

- На экране Настройки нажмите Приложения > Управление приложениями.
- Выберите приложение в списке. Далее нажмите Перенести на USBнакопитель для перемещения приложения из памяти телефона.

В разделе Память на экране Приложения приведены данные об используемой памяти. Если приложение может быть перемещено, то кнопка Перенести на USB-накопитель будет активной.

Нажмите Переместить на телефон для перемещения приложения назад в память телефона.

## 12.7.4 Освобождение памяти телефона

- Переместите файлы и вложения к электронным письмам на карту microSD.
- Удалите все временные Интернет-файлы и данные истории просмотра в приложении Браузер.
- Переместите приложения на карту microSD.
- Удалите загруженные программы, которые Вы не используете.
- Выключите, а затем снова включите телефон.

# 12.8 Сброс настроек телефона

# 12.8.1 Резервное копирование данных

Вы можете создать резервную копию своих настроек на серверах Google, используя свой аккаунт Google. После замены мобильного телефона сохраненные настройки будут перемещены в новый мобильный телефон, как только Вы зайдете в свой аккаунт Google.

- 1. На экране Настройки нажмите Восстановление и сброс.
- 2. Установите флажок в поле Резервное копирование данных.

## 12.8.2 Восстановление заводских настроек

При восстановлении заводских настроек все Ваши персональные данные, включая данные аккаунта Google, другие аккаунты, настройки системы и приложений, а также загруженные программы, будут удалены с телефона. Восстановление заводских настроек сохранит установленные обновления системы и все файлы на карте microSD, включая музыку, фотографии и т.д.

- На экране Настройки нажмите Восстановление и сброс > Сброс настроек.
- Далее нажмите Сбросить настройки телефона, а затем Стереть все. В мобильном телефоне будут восстановлены исходные заводские настройки, после чего произойдет перезагрузка телефона.

# 12.9 Настройка режима энергосбережения

- 1. На экране Настройки нажмите Режим энергосбережения.
- 2. Установите флажок в поле Режим энергосбережения.

# 12.10 Онлайн-обновление

Мобильный телефон имеет функцию онлайн-обновления. При появлении новой версии программного обеспечения, информация о ней будет выведена на экран. Вы можете также нажать Настройки > О телефоне > Онлайнобновление для проверки наличия новых версий программного обеспечения. В процессе обновления:

- Выполните резервное копирование Ваших личных данных. После обновления все личные данные будут удалены.
- Убедитесь, что на карте microSD достаточно свободного места для хранения новой версии программного обеспечения.
- 3. Выполните обновление, следуя подсказкам на экране.

# 13 Приложение

# 13.1 Важная информация и меры предосторожности

В данном разделе содержится важная информация, необходимая для безопасной эксплуатации устройства. Перед началом работы внимательно ознакомьтесь с приведенными здесь инструкциями и предупреждениями.

#### Электроприборы

Выключайте телефон в местах, где использование подобных устройств запрещено. Не используйте телефон, если это может негативно повлиять на работу электроприборов.

#### Медицинское оборудование

- Соблюдайте правила, принятые в медицинских учреждениях. Выключайте телефон в местах, где использование подобных устройств запрещено.
- Во избежание радиопомех сохраняйте дистанцию не менее 15 см между телефоном и кардиостимулятором, как рекомендуют производители кардиостимуляторов. Если у Вас имеется кардиостимулятор, держите телефон с противоположной стороны тела и не носите его в нагрудных карманах.

#### Потенциально взрывоопасные места

Выключайте телефон в потенциально взрывоопасной среде и строго соблюдайте все указания и инструкции. В потенциально взрывоопасных местах обычно рекомендуется глушить автомобильные двигатели. Искрообразование в таких местах может привести к пожару или взрыву, что увреато травмами и пибелью людей. Выключайте устройство на автозаправочных станциях, а также станциях технического обслуживания. Соблюдайте меры безопасности по использованию радиооборудования в местах хранения и распределения топлива или химических веществ. Твердо спедуйте инструкциям в местах, где ведутся взрывные работы. Потенциально взрывоопасная среда встречается довольно часто, но не всегда четко обозначена. Такие места могут быть под палубой корабля, на установках транспортировки или хранения химических веществ и в местах, где в воздухе содержатся химически активные вещества или частицы (например пыль или металлический порошок). Узнайте у производителя транспортного средства, работающего на скиженном газе (пропан или бутан), можно ли пользоваться указанным устройством в непосредственной близости от транспортного средства.

#### Безопасность дорожного движения

Соблюдайте местные законы и правила во время эксплуатации телефона. Не используйте телефон при управлении автомобилем, руководствуйтесь следующими правилами:

- Сосредоточьтесь на управлении автомобилем. Помните, что основная задача водителя - обеспечить безопасность движения.
- Не разговаривайте по телефону во время управления автомобилем.
   Используйте для разговора гарнитуру.
- Если необходимо сделать звонок или ответить на вызов, сначала припаркуйте автомобиль у края дороги.
- Радиочастотные сигналы могут оказывать влияние на электронную систему автомобиля. За более подробной информацией обратитесь к производителю транспортного средства.
- Не помещайте телефон рядом с подушкой безопасности или в зоне ее раскрытия. В противном случае неправильная установка телефона может привести к серьезным травмам при срабатывании подушки безопасности.
- Не используйте телефон в самолете и соблюдайте все правила авиаперелетов. Отключайте телефон перед посадкой в самолет.
   Использование беспроводных устройств во время полета может повлиять на работу бортового оборудования и нарушить работу сети беспроводной связи. Это также может быть незаконным.

#### Условия эксплуатации

- Нельзя использовать или заряжать устройство в пыльных, влажных или загрязненных местах, или там, где присутствуют магнитные поля. Это может привести к повреждению микросхем.
- Устройство отвечает радиочастотным спецификациям при условии, что оно находится около вашего уха на расстоянии 1,5 см от тела. Убедитесь, что

аксессуары телефона (футляр или чехол) не содержат металлических элементов. Для соответствия упомянутым выше требованиям держите телефон на расстоянии не менее 1,5 см от тела.

- Не используйте телефон, находящийся на подзарядке, во время грозы.
- Не прикасайтесь к антенне во время вызова. Это может повлиять на качество связи и привести к увеличению потребляемой мощности. В результате уменьшается время работы в режиме разговора и в режиме ожидания.
- При пользовании телефоном соблюдайте местные законы и правила, а также уважайте частные и законные права других людей.
- Заряжать аккумулятор устройства следует при температуре окружающей среды от -10°C до 45°C. При питании устройства от аккумулятора температура должна быть в пределах от -10°C до 45°C.

#### Безопасность органов слуха

Высокая громкость головной гарнитуры может повредить органам слуха. Необходимо использовать безопасный и комфортный уровень громкости.

#### Безопасность детей

Соблюдайте все меры предосторожности в отношении безопасности детей. Устройство или аксессуары, оддержащие мелиие детали, не предназначены для детей младшего возраста из-за риска удушья. Храните устройство и аксессуары в местах, недоступных для детей младшего возраста.

#### Аксессуары

Выбирайте только такие аккумуляторы, зарядные устройства и аксессуары, которые рекомендованы для использования с этой моделько производителем устройства. Применение аккумулятора, зарядного устройства или аксессуара любого другото типа может привести к аннулированию гарантии на устройство, может являться нарушением местных правил или законов и может быть опасным. Свяжитесь с вашим дилером для получения информации о наличии рекомендованных аккумуляторов, зарядных устройств и аксессуаров в вашем регионе.

#### Аккумулятор и зарядное устройство

 Когда устройство не используется, следует извлекать зарядное устройство из розетки.

- Аккумулятор можно заряжать и разряжать многократно, однако, при этом он постепенно изнашивается. Аккумулятор необходимо заменить, если время работы в режиме ожидания и в режиме разговора стало меньше обычного.
- Для зарядки используйте сеть переменного тока согласно спецификациям зарядного устройства. Неправильное напряжение питания может привести к возгоранию или отказу зарядного устройства.
- Не допускайте контакта аккумуляторов с токопроводящими материалами, такими как ключи, ковелирные изделия и другие металлические предметы.
   Это может привести к короткому замыканию аккумулятора, получению травм и ожогов.
- В случае протечки электролита избегайте его попадания в глаза или на кожу.
   В случае попадания электролита в глаза или на кожу незамедлительно промойте их чистой водой и обратитесь за медицинской помощью.
- Если в процессе зарядки или использования замечена деформация, изменение цвета или перегрев акумулятора, немедленно прекратите его использование. В противном случае, акумулятор может потечь, перегреться, воспламениться или взорваться.
- Не используйте поврежденные шнуры питания. Это может привести к короткому замыканию, возгоранию или удару током.
- Не сжигайте использованные аккумуляторы, так как они могут взорваться. Аккумуляторы также могут взорваться при наличии повреждений.
- Нельзя модифицировать или переделывать аккумулятор, пытаться вставить в него какие-либо предметы, погружать или подвергать воздействию воды или других жидкостей, подвергать воздействию огня, взрывоопасных веществ или других опасных факторов.
- Не роняйте устройство или аккумулятор. Если все-таки устройство упало, особенно на твердую поверхность, и есть подозрение, что что-то сломалось, отнесите его для проверки в специализированный сервис-центр.
- Неправильное использование аккумулятора может привести к возгоранию, взрыву или другим опасным последствиям.
- Своевременно замените использованный аккумулятор согласно местным правилам утилизации.

 Подключайте устройство только к изделиям с маркировкой USB-IF или изделиям, полностью совместимым с программой USB-IF.

#### Чистка и обслуживание

- Телефон, батарея и зарядное устройство не имеют влагозащиты. Храните их в сухом месте. Оберегайте телефон, батарею и зарядное устройство от попадания воды или влаги. Не прикасайтесь к телефону или зарядному устройству мокрыми руками. В противном случае, это может привести к короткому замыканию, неисправности устройства и поражению пользователя электрическим током.
- Нельзя оставлять устройство, аккумулятор и зарядное устройство там, где они могут подвергнуться удару. В противном случае падение может привести к протечке аккумулятора, неисправности, перегреву, возгоранию или взрыва устройства.
- Не помещайте магнитные носители информации, например магнитные карты и гибкие диски, вблизи мобильного телефона. Излучение от устройства может хранящуюся хранящуюся на них информацию.
- Не оставляйте телефон, аккуми/лятор или зарядное устройство в местах с повышенной или пониженной температурой. Это может привести к поломке устройства, его возгоранию или взрыву. Температура окружающей среды ниже 0 °С ухудшает характеристики аккуми/лятора.
- Не помещайте острые металлические предметы, например булавки, вблизи Динамика телефона. Он может притянуть к себе эти предметы и поранить человека во время использования устройства.
- Перед чисткой или техобслуживанием устройства отключите его и отсоедините от зарядного устройства.
- Не используйте моющие средства, порошковые химические очистители или иные химические вещества (включая спирт и бензин) для чистия телефона и зарядного устройства. Это может привести к повреждению компонентов устройства или возгоранию. Телефон и зарядное устройство можно очистить влажной мягкой антистатической салфеткой.
- Не разбирайте устройство или аксессуары. В противном случае, гарантия на устройство становится недействительной и производитель не несет ответственности за неисправности.

 Если экран устройства поврежден в результате удара тяжелым предметом, не следует трогать или пытаться удалить поврежденную часть. В этом случае необходимо немедленно прекратить использование устройства и своевременно обратиться в авторизованный сервис-центр.

#### Экстренный вызов

Телефон можно использовать для экстренных вызовов в зоне обслуживания. Однаю соединение не может быть гарантировано в любых условиях. Не спедует полагаться исключительно на телефон для осуществления вызовов в экстренных случаях.

#### Сертификация (SAR)

Данное устройство мобильной связи удовлетворяет предельно допустимым уровням излучения радиочастотной энергии.

Ваш телефон представляет собой устройство, передающее и принимающее радиосигналы малой мощности. В соответствии с международными рекомендациями устройство спроектировано так, чтобы не превышать предельные уровни облучения в радиочастотном диапазоне. Эти рекомендации разработаны независимой научно-исспедовательской организацией Международная комиссия по защите от неионизирующих излучений (ICNIRP) и включают в себя меры по обеспечению безопасности, направленные на обеспечение безопасности всех пользователей, независимо от возраста и состояния здоровья.

Для определения уровня облучения радиочастотной энергией, возникающего при работе беспроводных устройств, используется единица измерения, называемая удельным коэффициентом поглощения (SAR). Значение SAR определяется в лабораторных усповиях при макомпальной мощности, указанной в технических характеристиках, но фактический уровень SAR устройства при эксплуатации может оказаться значительно ниже этого значения. Это обусловлено тем, что конструкция устройства позволяет использовать минимальную мощность, достаточную для установления соединения с сетью.

Предельно допустимый уровень SAR, принятый в США и Канаде, составляет 1,6 Вт/к с усреднением по одному грамму ткани. Наивысшее значение SAR для устройств этого типа, представленное FCC и IC, при измерении возле ука составляет 0,391 Вт/кг, при правильном ношении на теле - 0,626 Вт/кг и при использовании функции точии доступа WI-FI - 0,85 Вт/кг. Предельно допустимый уровень SAR, принятый в Европе, составляет 2,0 Вт/кг с усреднением по 10 т ткани. Наивысшее значение SAR для устройств этого типа при измерении возле уха составляет 0,376 Вт/кг и при правильном ношении на теле - 0,489 Вт/кг.

### Требования FCC

Данное оборудование было протестировано и признано соответствующим нормам для цифровых устройств класса В согласно части 15 правил FCC. Эти ограничения разработаны для обеспечения разумной защиты от вредных помех в жилых помещениях. Данное оборудование производит, использует и может излучать радиочастотную энергию, и при установке и использовании не по инструкции может создавать помехи радиосвязи. Тем не менее, нет никакой гарантии, что помехи не будут возникать и в случае правильной установки. Еспи это оборудование создает помехи для приема радио- или ТВ-сигналов, что может быть определено путем включения и выключения устройства, пользователь может полытаться устранить помехи, используя одну или несколько спедующих мер:

переориентировать или переместить принимающую антенну;

- увеличить расстояние между оборудованием и приемником;

 - подключить оборудование к розетке в цепи, отличной от той, к которой подключен приемник.

 обратиться за помощью к специалистам по радио- / телевизионному оборудованию.

Данное устройство соответствует части 15 правил FCC. Эксплуатация зависит от следующих двух условий. (1) данное устройство не должно вызывать вредные помехи, и (2) данное устройство должно принимать любые помехи, включая те, которые могут оказать нежелательное воздействие.

# A

Изменения, не являющиеся специально рекомендованными компанией Huawei Technologies Co., Ltd., могут привести к аннулированию авторизации FCC на эксплуатацию данного устройства

#### Инструкции по утилизации

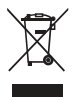

Данный символ на устройстве (и любых входящих в комплект поставки акумуляторов) указывает, что их не следует утилизировать как обычный бытовой мусор. Не уничтожайте это устройство или акумуляторы вместе с неотсортированными городскими отходами. В конце срока службы устройство (и любые акумуляторы) должны быть переданы в сертифицированный пункт сбора для дальнейшей утилизации или надлежащего удаления в отходы. Для получения более подробной информации о правилах утилизации устройства или акумуляторов обращайтесь в местную городскую администрацию, службу уничтожения бытовых отходов или магазин розничной торговли, где было приобретено устройство. Утилизация данного устройства подчиняется директиве WEEE Европейского

У пилоация данного устройства и аккумуляторов от других отходов вызвано стремлением минимизировать потенциальные экологические последствия для здоровыя человека, обусповленные возможным присутствием каких-либо опасных веществ.

#### Сокращение вредных веществ

Данное устройство соответствует требованиям Регламента ЕС к регистрации, оценке, разрешению и ограничению химических веществ (REACH) (Регламент No 1907/2006/EC Европейского Парламента и Совета), а также Директиве ЕС по ограничению содержания вредных веществ (RoHS) (Директива 2002/95/EC Европейского Парламента и Совета). Дополнительная информация о соответствии устройства требованиям REACH приведена на веб-сайте www.huaweidevice.com/certification. Рекомендуется регулярно изучать обновление информации на указанном веб-сайте.

#### Декларация соответствия ЕС

Настоящим компания Huawei Technologies Co., Ltd. заявляет, что изделие соответствует требованиям Директивы Совета Европы 1999/5/ЕС. Копию Декларации соответствия можно загрузить с веб-сайта www.huaweidevice.com/certification.

# **€€**0197 **①**

① Соблюдайте местное законодательство там, где будет использоваться устройство. Возможно ограничение использования данного устройства в некоторых или всех странах Европейского Союза (EC).

Данное устройство может работать во всех странах ЕС.

Франция: использование вне помещений ограничивается 10 мВт эффективной изотропно-излучаемой мощности в пределах диапазона 2454– 2483,5 МГц.

Италия: для использования в личных целях требуется генеральное разрешение, если WAS/RLAN используются вне помещения. Для общественного использования требуется генеральное разрешение.

Люксембург: генеральное разрешение требуется для сети и предоставления успуг.

Норвегия: этот подраздел не относится к географическому району в радиусе 20 км от центра Ню-Олесунна.

# 13.2 Часто задаваемые вопросы

### Как я могу импортировать контакты с других мобильных телефонов в мой телефон с помощью карты microSD?

Ваш мобильный телефон поддерживает файлы с контактной информацией только в формате .vcf.

- Сохраните контакты, которые Вы хотите импортировать в свой телефон, на карту microSD в виде файла в формате .vcf.
- Вставьте карту microSD в мобильный телефон и найдите файл.vcf, используя Диспетчер файлов.
- Нажмите на файл .vcf. Телефон выведет сообщение, в котором спросит, хотите ли Вы импортировать контакты.
- 4. Чтобы импортировать контакты, нажмите ОК.
- При импорте некоторая контактная информация может быть потеряна из-

за несовместимости файлов .vcf. созданных в разных мобильных телефонах.

• Также Вы можете импортировать и передавать контактную информацию через Bluetooth.

#### Как установить мелодию на сигнал вызова?

На экране Музыка нажмите и удерживайте мелодию, которую хотите установить на сигнал вызова, а затем нажмите Устан, как мелодию вызова.

Как отключить функцию автоповорота экрана при повороте телефона?

На рабочем экране нажмите > Настройки > Экран > Автоповорот экрана для отключения функции.

Как установить графический ключ-шаблон для разблокировки?

На рабочем экране нажмите 🚆 > Настройки > Местополож, и защита > Настр. блокировку экрана > Графический ключ.

#### Как изменить режим ввода текста?

Нажмите и удерживайте поле, где Вы набираете текст, а затем выберите предпочтительный режим ввода.

#### Как отключить воспроизведение музыки в фоновом режиме?

Нажмите панель уведомлений, откройте её, проведя пальцем вниз, а затем выберите уведомление о воспроизведении мелодии, чтобы перейти к экрану воспроизведения музыки.

#### Как вернуться к экрану вызовов?

Если во время вызова Вы находитесь на другом экране, то Вы можете прикоснуться к панели уведомлений и открыть её. Далее нажмите уведомление о текущем вызове для возврата на экран вызовов.

#### Как создать ярлык быстрого доступа к приложению на рабочем экране?

В главном меню нажмите и удерживайте значок приложения, пока не появится рабочий экран. Затем перетащите значок в нужное место экрана и отпустите папец

#### Как скрыть клавиатуру?

Нажмите 👈 , чтобы скрыть клавиатуру.

#### Как я могу воспользоваться Quick GPS?

На рабочем экране нажмите **Настройки > Местополож. и защита >** Используйте Quick GPS.

Quick GPS загружает данные о местонахождении спутников через Интернет. При использовании данного сервиса с Вас может взиматься дополнительная плата.

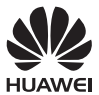

Все рисунки в данном руководстве имеют справочный характер. Фактический внешний вид телефона и экрана зависит от НОАЖЕІ купленной Вами модификации.

V100R001\_01